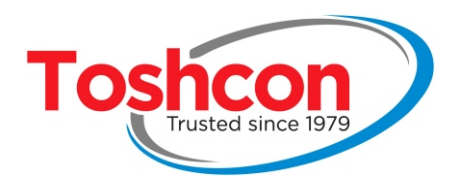

# MEASUREMENT PROBE T-UV-BCT

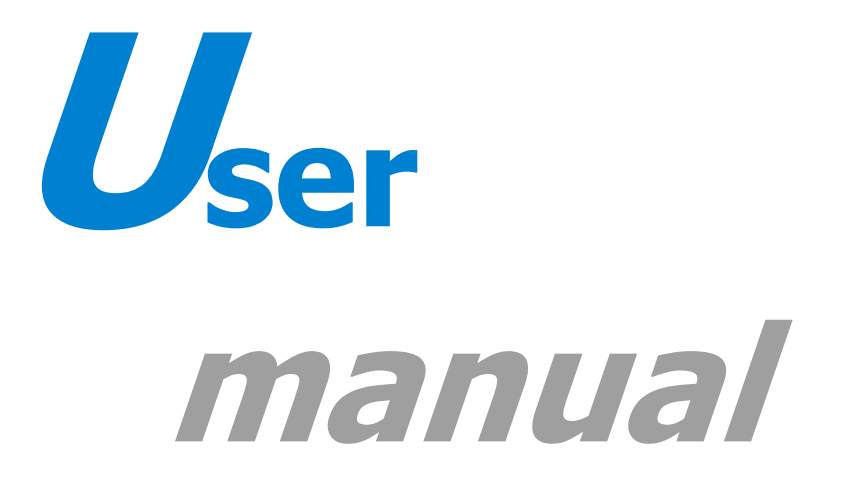

TOSHNIWAL INSTRUMENTS MANUFACTURING PVT. LTD., (An ISO 9001:2015 Company) P.O. Gagwana – 305023, Distt. Ajmer (Raj.) INDIA Phone: 0145-2971131/ 2/ 3 Email: info@toshcon.com Website: www.toshcon.com Regd. Office: 401, Manish Chamber, Sonawala Cross Lane, Goregaon (E), Mumbai - 63

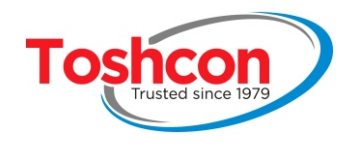

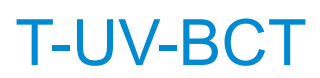

# **CONTENTS**

|             | INTRODUCTION                                        | G      |
|-------------|-----------------------------------------------------|--------|
| <u></u>     |                                                     | 0      |
| 1.1.<br>1 2 | Parameters analyzed<br>Application fields           | 6<br>7 |
| 1.2.        | Application helds<br>Measurement principle          | 7      |
| 1.5.        | Fauinment description                               | /<br>8 |
| 1.1.        |                                                     | 0      |
| <u>2.</u> ] | INSTALLATION                                        | 12     |
| 2.1.        | Installation synoptic                               | 13     |
| 2.2.        | Assembling the transmitter                          | 14     |
| 2.3.        | Power supply connection                             | 14     |
| 2.4.        | Positioning the probe                               | 15     |
| <u>3.</u>   | SETTING UP THE PROBE                                | 22     |
| 3 1         | Navigating between menus                            | 22     |
| 3.2         | Entering numbers and letters                        | 22     |
| 3.3.        | Icon bars on the screen                             | 23     |
| 3.4.        | Step by step configuration                          | 24     |
| 3.5.        | Contrast settings                                   | 27     |
| 3.6.        | Setting the date and time                           | 28     |
| 3.7.        | Setting up the alarm thresholds                     | 29     |
| 3.8.        | Setting up the analysis cycles                      | 33     |
| 3.9.        | Control signals                                     | 35     |
| 3.10.       | Analog outputs                                      | 36     |
| 3.11.       | Modbus link                                         | 38     |
| 3.12.       | Password protection                                 | 41     |
| <u>4.</u>   | CALIBRATION - PROCEDURE Nº1                         | 44     |
| 4.1.        | Principle                                           | 44     |
| 4.2.        | Equipment required                                  | 45     |
| 4.3.        | Calibration procedure                               | 45     |
| 4.4.        | Sample analysis                                     | 46     |
| 4.5.        | Entering the laboratory measurements                | 49     |
| 4.6.        | Deleting a sample                                   | 51     |
| 4.7.        | Managing the calibration bases                      | 52     |
| 4.8.        | Selecting the active calibration base               | 53     |
| 4.9.        | Manual entry of calibration coefficients            | 54     |
| 4.10.       | Assigning calibration bases to measurement channels | 56     |

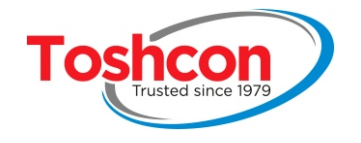

# **T-UV-BCT**

| 5. CALIBRATION - PROCEDURE N°2                                                                                                    | 58                               |
|----------------------------------------------------------------------------------------------------|----------------------------------|
| <ul><li>5.1. Principe</li><li>5.2. Equipment required</li><li>5.3. Calibration procedure</li><li>5.4. Coefficients determination</li></ul>                                                                        | 58<br>59<br>59<br>62             |
| 6. USING THE TRANSMITTER                                                                                                    | 64                               |
| <ul> <li>6.1. Measurement displays</li> <li>6.2. Saving measurements to a USB flash drive</li> <li>6.3 Displaying the data using Microsoft Excel<sup>®</sup></li> </ul>                                           | 64<br>66<br>67                   |
|                                                                                                    | 07                               |
| 7. MAINTENANCE                                                                                                    | 70                               |
| <ul><li>7. MAINTENANCE</li><li>7.1. Routine maintenance</li><li>7.2. Current output calibration</li></ul>                                                                                                    | 70<br>70<br>71                   |
| <ul> <li>7. MAINTENANCE</li> <li>7.1. Routine maintenance</li> <li>7.2. Current output calibration</li> <li>7.3. System files</li> <li>7.4. Software upgrades</li> <li>7.5. Manufacturor</li> </ul>               | 70<br>70<br>71<br>73<br>74<br>75 |
| <ul> <li>7. MAINTENANCE</li> <li>7.1. Routine maintenance</li> <li>7.2. Current output calibration</li> <li>7.3. System files</li> <li>7.4. Software upgrades</li> <li>7.5. Manufacturer</li> </ul> 8. APPENDICES | 70<br>70<br>71<br>73<br>74<br>75 |

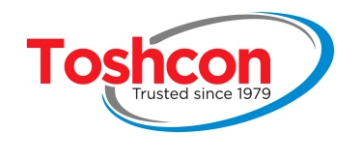

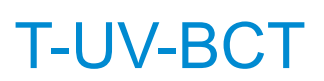

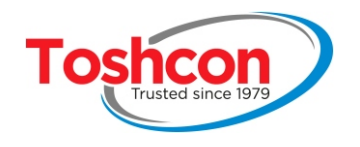

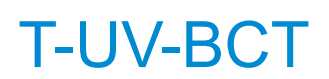

# Chapter 1 INTRODUCTION

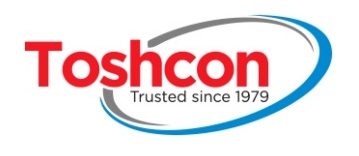

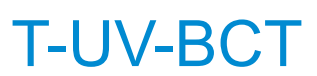

# 1. INTRODUCTION

The *T-UV-BCT* is a multi-parameter online measurement probe for continous and independent quality control of water and effluent. It measures the SAC 254 and the SAC 560 directly. It also provides an estimation of the **TOC** or **COD** or **BOD** and the **suspended solids** through correlation of the SAC measurements and laboratory measurements.

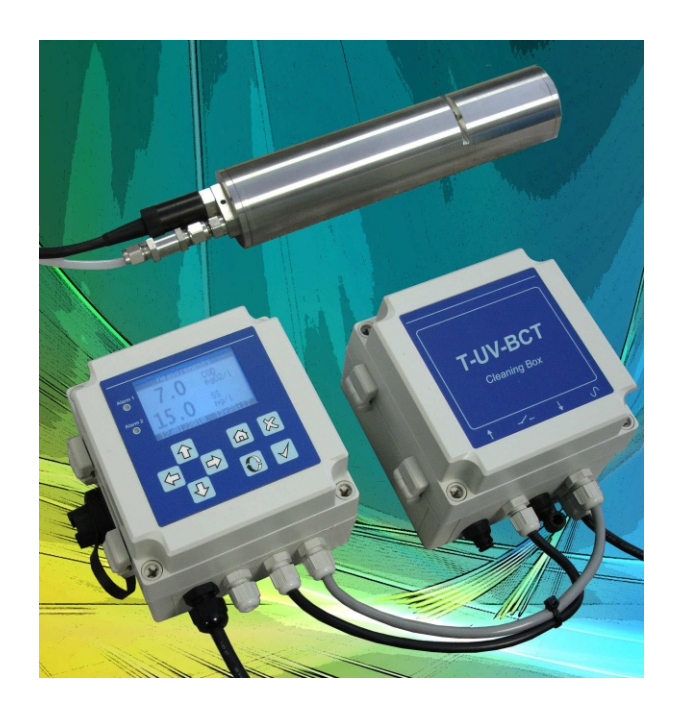

# 1.1. PARAMETERS ANALYZED

- TOC (mgC/L): Total Organic Carbon
   Total quantity of organic carbon by chemical means.
- **COD (mgO2/L): Chemical Oxygen Demand** Total quantity of oxygen consumed by chemical means.
- **BOD (mgO2/L): Biochemical Oxygen Demand** Total quantity of oxygen consumed by chemical means.
- Suspended Solids: (mg/L) Mass of non-soluble particles found in the water with a dimension of between 1 and 100 mm.
- SAC 254 (UA/m): Spectral Absorption Coefficient Optical absorption of the effluent at a wavelength of 254 nm.
- SAC 560 (UA/m): Spectral Absorption Coefficient Optical absorption of the effluent at a wavelength of 560 nm.
- COLOR (mgPt/l : color measured at 560 nm.

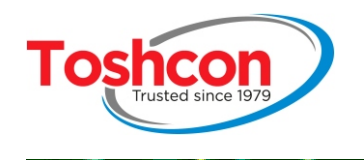

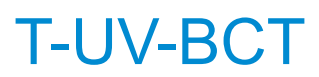

#### 1.2. APPLICATION FIELDS

- Natural water
- Used water
- Industrial effluent

## 1.3. MEASUREMENT PRINCIPLE

The sample to be analyzed undergoes to separate radiations. The first is emitted in the ultraviolet range at a precise wavelength of 254 nm, thesecond is generated in the visible range of the electromagnetic spectrum at a wavelength of 560nm. Depending on its chemical composition, the sample will absorb different degrees of radiation at these two wavelengths. The quantity of light absorbed in the UV at 254 nm is termed the SAC 254 and the proportion of light absorbed at 560 nm is termed the SAC 560.

Beer-Lambert's law defines the relation between the measured absorption (SAC) and the sample concentration. The calibration is calculated automatically by the device which determines line of regression between the SAC and he tvalues obtained in a laboratory setting for the different samples.

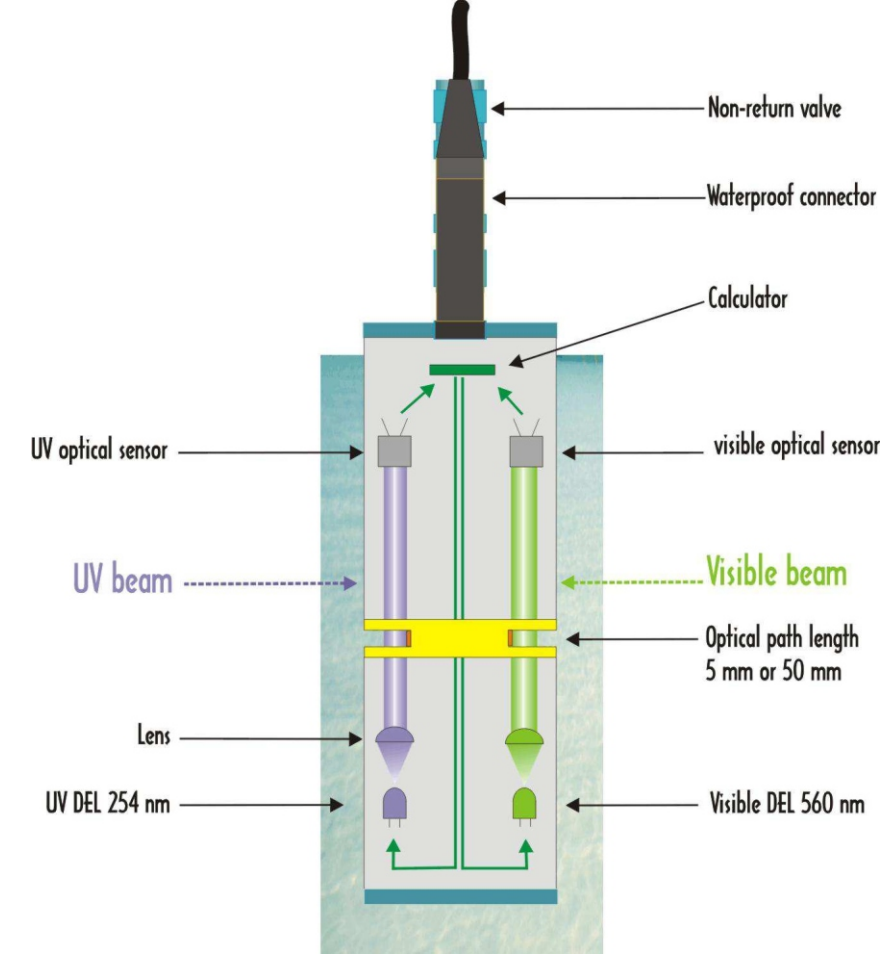

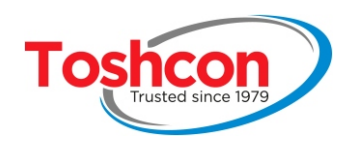

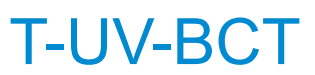

### 1.4. EQUIPMENT DESCRIPTION

The *T-UV-BCT* system is made up of a measurement probe, a transmitter and an optional module for compressed air cleaning ( E8492 - *T-UV-BCT Cleaning Box* ).

#### 1.4.1. The transmitter

This is an IP65 electronic box with dimensions of  $130 \times 130 \times 100$ mm. It collects the digital signals coming from the probe and processes them in order to determine the SAC and the concentrations in COD and Suspended Solids.

The transmitter includes a "datalogger" function allowing several years' worth of data to be stored at the maximum measuring frequency. This data can easily be transferred to a USB flash drive.

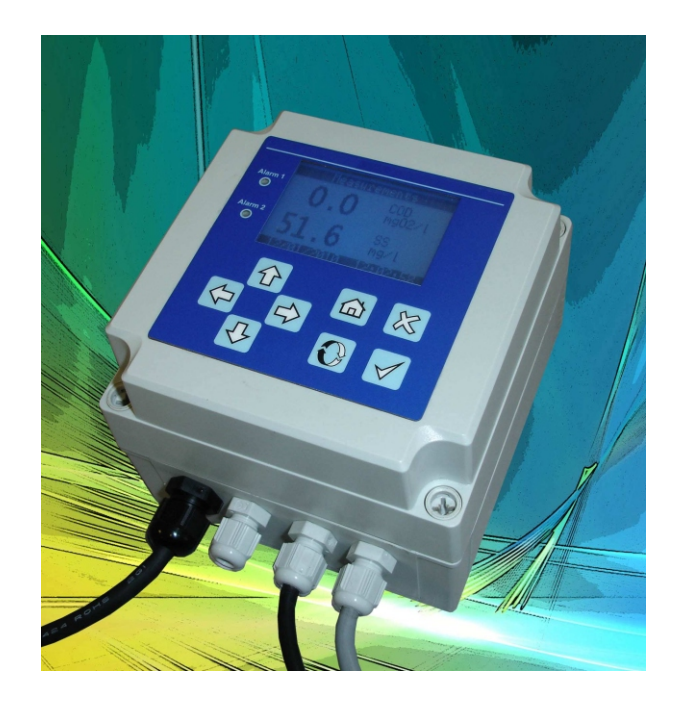

The front panel of the transmitter features the following elements:

- a 132x64 rear-lit **LCD display** providing optimal visibility and displaying the results in large easy-to-read characters.
- two **alarm** lights that show red when an alarm threshold set up by the user is exceeded.
- a **tactile 8-key keypad** for setting up the parameters.

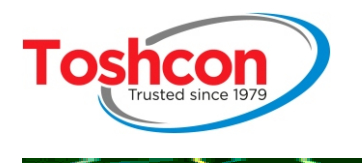

The **lower part** features 4 cable inputs equipped with cable glands for the following connections:

- the power supply (110V-220V)
- the measurement probe
- the optocoupled inputs and the relay outputs
- the 4-20mA current outputs
- the E8492 cleaning module

On the side, a hermetic USB port allows the user to retrieve the data recorded by the device quickly and easily using a USB flash drive.

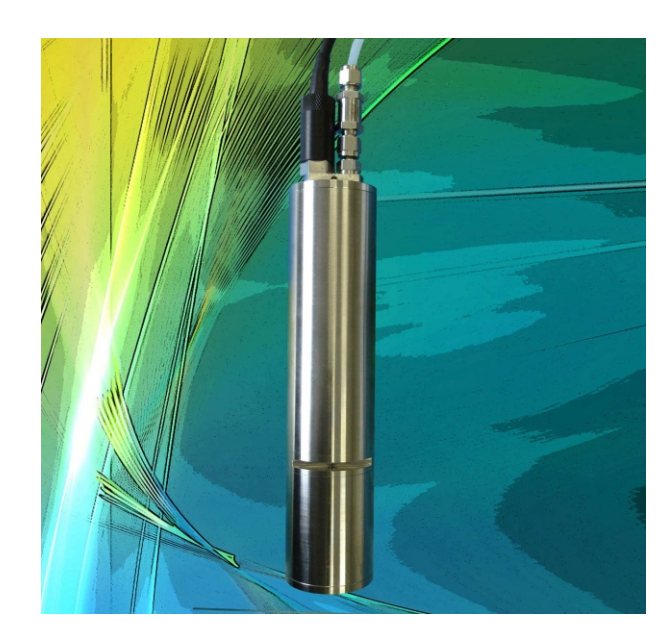

#### 1.4.2. The probe

This is a 316L stainless steel tube that is 25 cm long and 55 mm wide.

The lower part has two grooves in which the liquid to do be analyzed will circulate. On the upper part there is an electric cable for connection to the transmitter and also a non-return valve. The valve serves as a connector for the E8492 compressed air cleaning module.

The optical measurements are carried out directly inside the probe by a microprocessor system. The optical signals are immediately converted into digital values and are relayed to the transmitter.

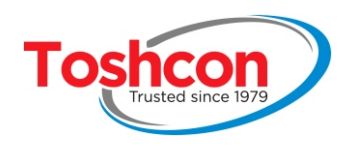

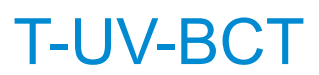

## 1.4.3. The cleaning module

Compressed air cleaning system is optional but recommended in order to keep the measurement optics clean the longest and minimize the maintenance frequency. The compressed air cleaning module offers two versions: E8492-P and E8492-E.

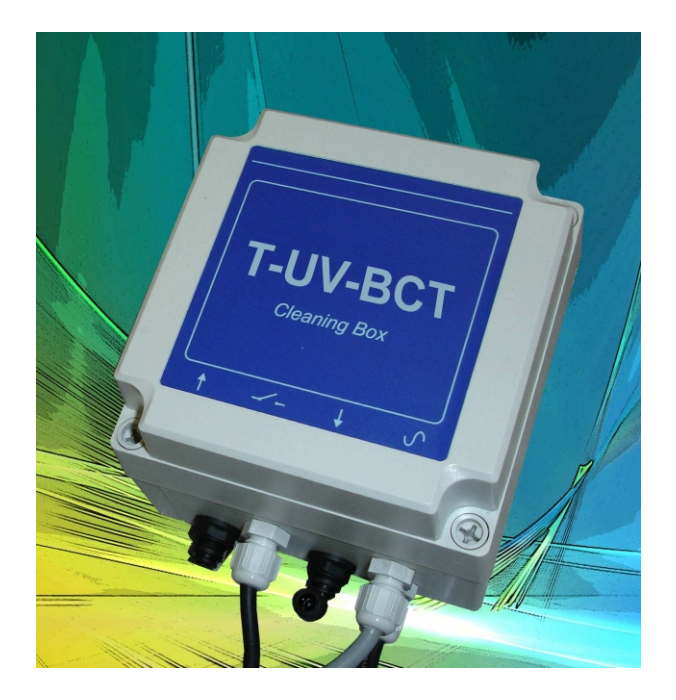

- **E8492-P**: this module features an independent compressed air generator system driven by the transmitter. This system is dedicated for installation without a compressed air network close by. Yet, the pressure of the generated compressed air cannot exceed 1.2 bar what limits the immersion depth of the probe to a maximum of 10 meters. <u>Maximal pressure</u>
  - Input: forbidden, must stay at atmospheric pressure.
  - Output: maximum pressure generated by the module: 1.2 bar.
- **E8492-E**: This model features a normally closed electrovalve driven by the transmitter during the cleaning periods/times. The module air Input is directly connected to the local compressed air network and at the output of the non-return valve on the probe. <u>Maximal pressure</u>
  - Input: 5 bar max
  - Output: 5 bar maxi

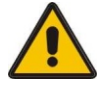

If you do not use the cleaning module E8492 (P or B), the maximum allowed pressure on the probe compressed air connection is 5 bar.

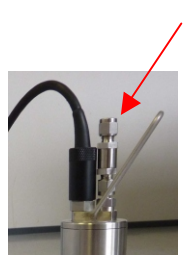

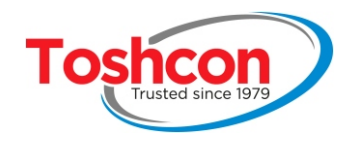

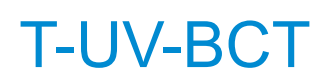

# Chapter 2 INSTALLATION

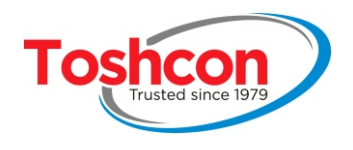

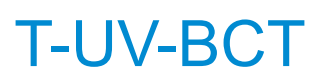

# 2. INSTALLATION

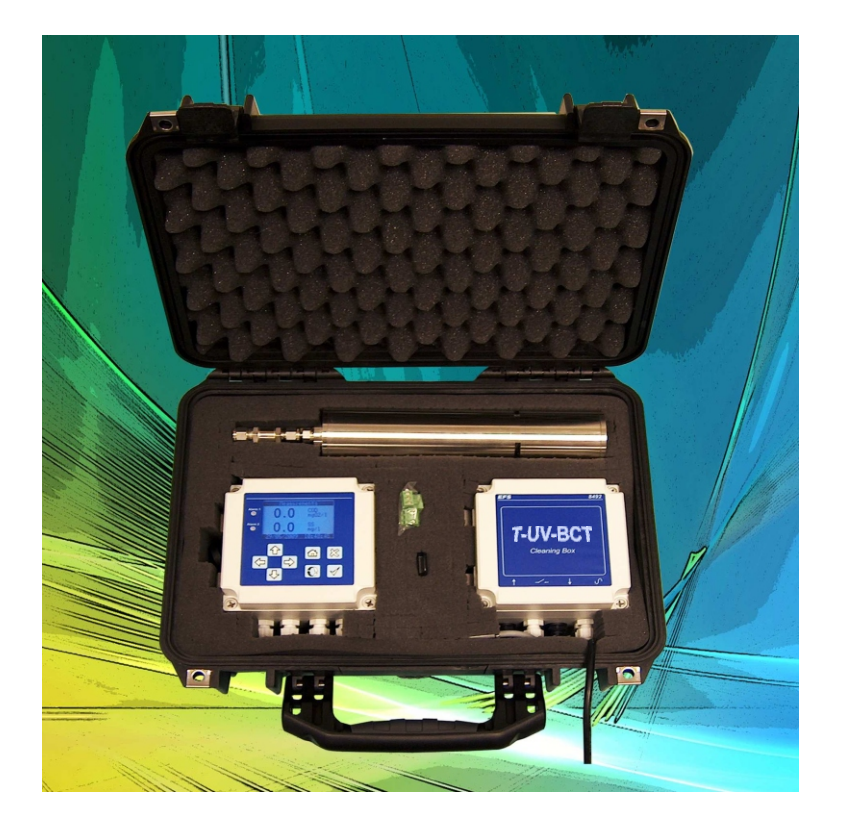

List of material provided:

- an E8489 stainless steel probe complete with 10 metres of cable
- an E8490 transmitter
- an E8492 cleaning module (optional)
- 10 metres of plastic tubing for the compressed air (optional)
- the cabling connections
  - 3 x 2-pin female screw terminals,
  - 5 x 3-pin female screw terminals,
  - 1 x 4-pin female screw terminal
- a cleaning brush
- a USB flash drive
- a user manual

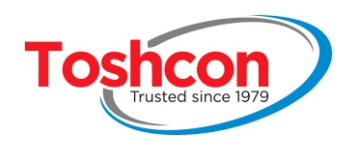

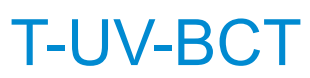

# 2.1. INSTALLATION SYNOPTIC

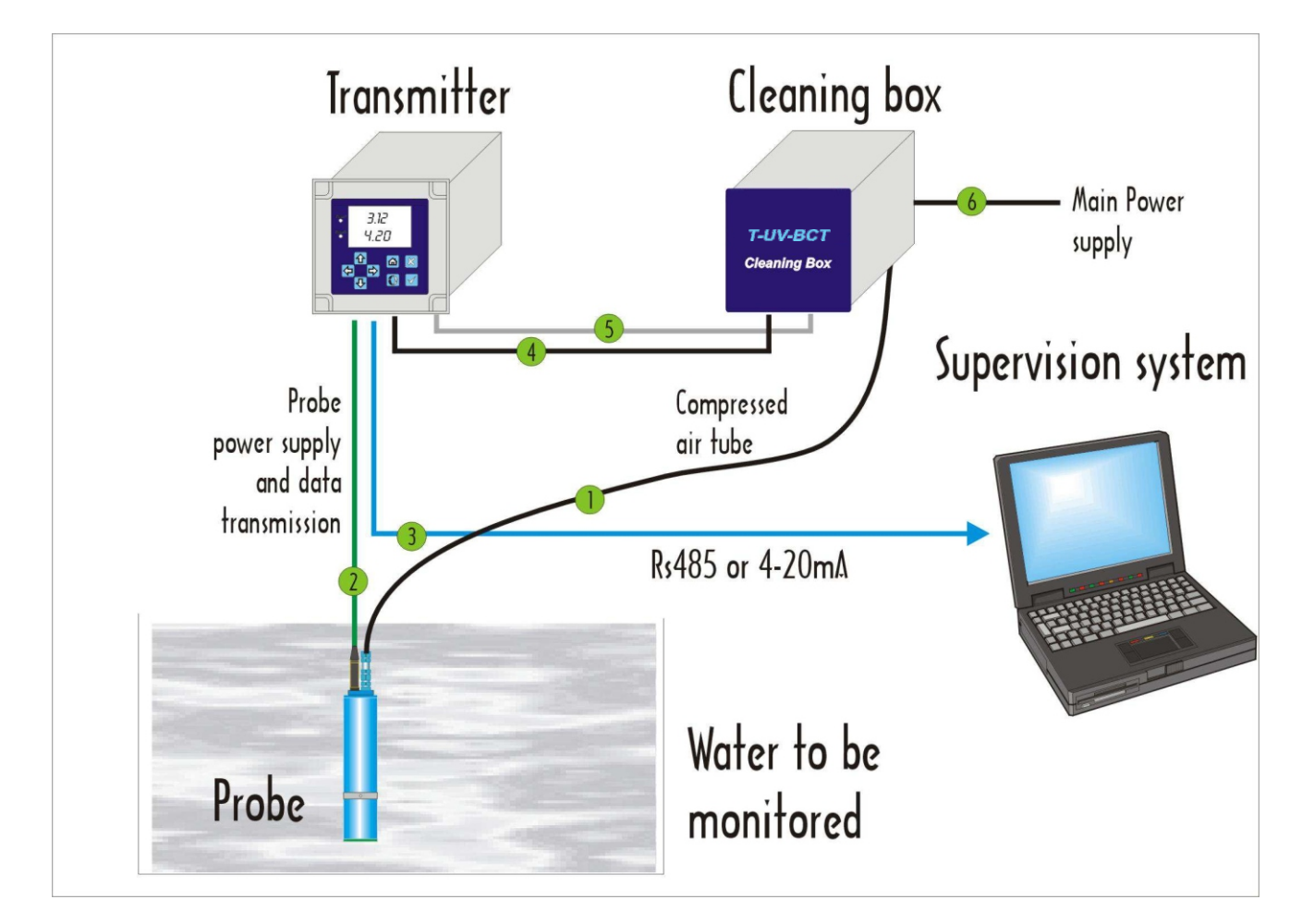

|   | Compressed air ø ext. 6 mm |                     | Type : Legris      | length : 10 m   |
|---|----------------------------|---------------------|--------------------|-----------------|
|   | tube                       | ø int. 4 mm         | Ref: 8492-P01-V1   |                 |
| 2 | Transmitter to             | ø ext. 8 mm max     | Ref: E8489-C01-V2  | length : 10 m   |
|   | probe link                 |                     |                    |                 |
| 3 | Communication link         | RS485 link          | Customer equipment |                 |
| 4 | Cleaning box               | ø ext. 7,8 mm max   | Ref: E8492-C01-V1  | length : 400 mm |
|   | command link               | 2x 1.5 <sup>2</sup> |                    |                 |
| 5 | Main power cable           | ø ext. 7,8 mm max   | Ref: E8492-C02-V1  | length: 400 mm  |
|   | to connect E8490           | 3G 1.5 <sup>2</sup> |                    |                 |
| 6 | Main power cable           | ø ext. 7,8 mm max   | Customer equipment |                 |

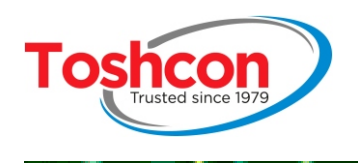

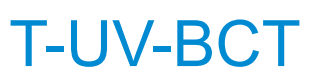

# 2.2. ASSEMBLING THE TRANSMITTER

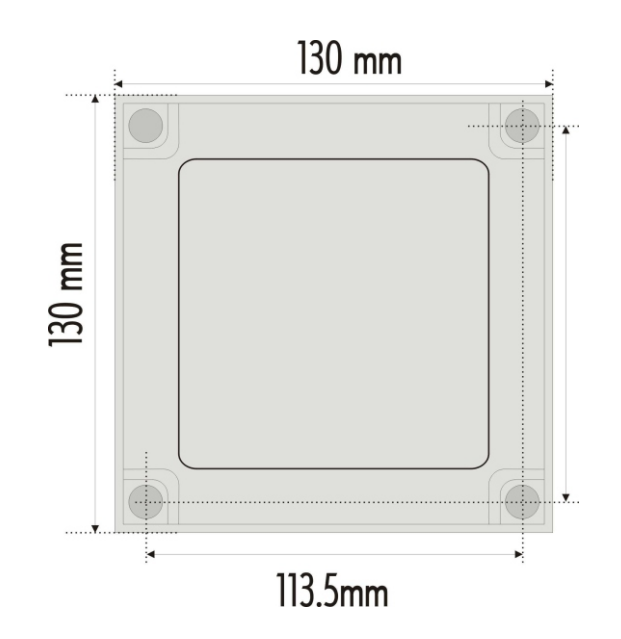

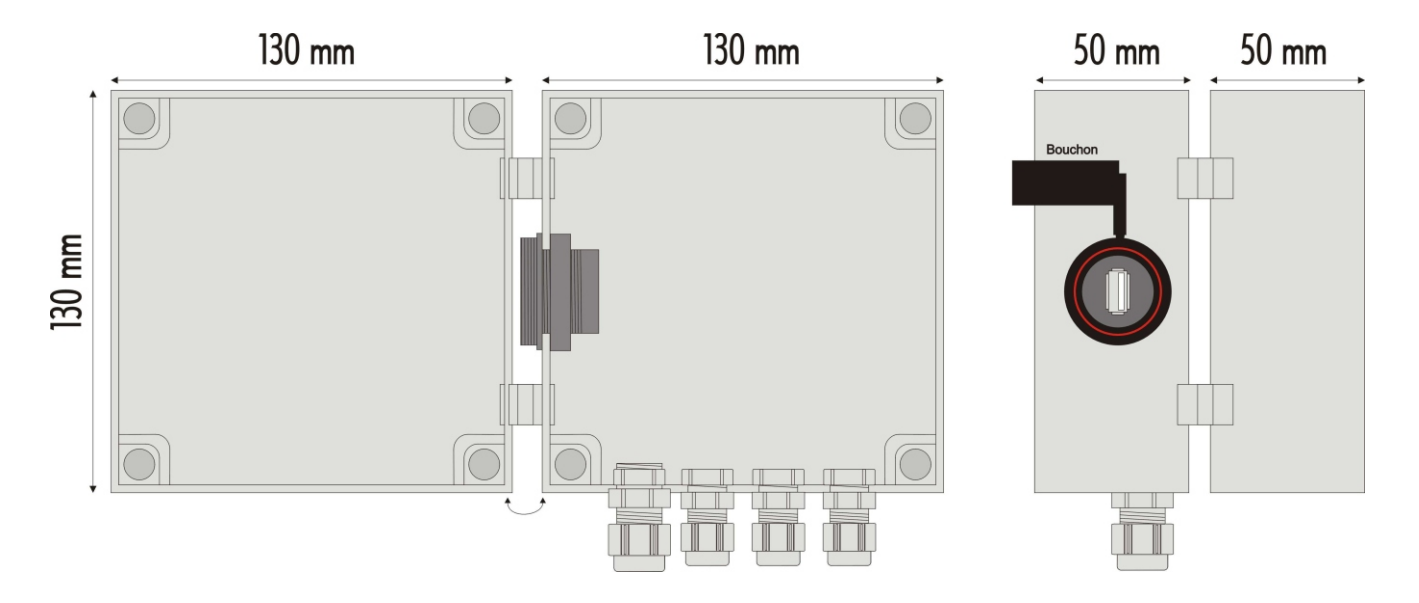

# 2.3. POWER SUPPLY CONNECTION

If both transmitter and cleaning box are used, main power should be connected first to the cleaning box. Then a second electrical cable must link the Cleaning box supply to the transmitter supply connector.

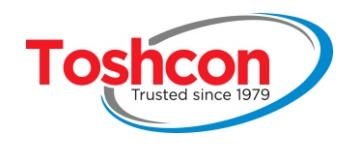

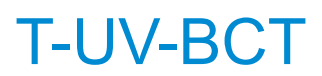

# 2.4. **POSITIONING THE PROBE**

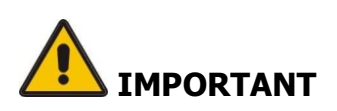

The probe carries out optical measurements so **it is important to protect the measurement head from direct light** Sunlight or lamplight close to the measurement orifices may have an impact on the results.

When the cleaning module is used, it is recommended that the probe be inclined at least 30° degrees from its vertical position to prevent air bubbles from becoming trapped in the measurement grooves.

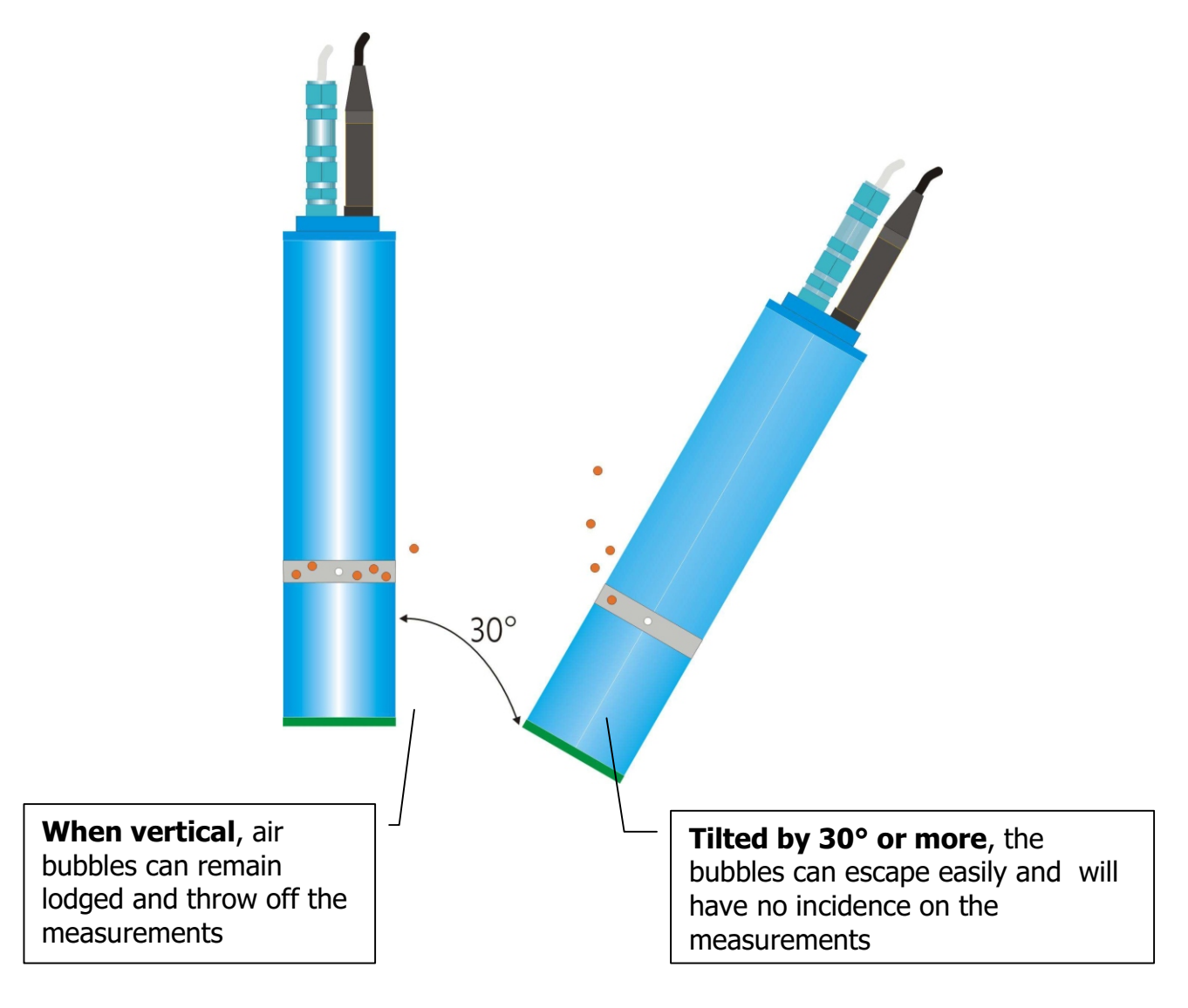

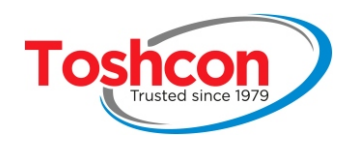

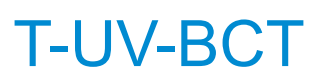

# 2.4.1. ELECTRIC CONNECTIONS

# 2.4.2. overall view of the connectors

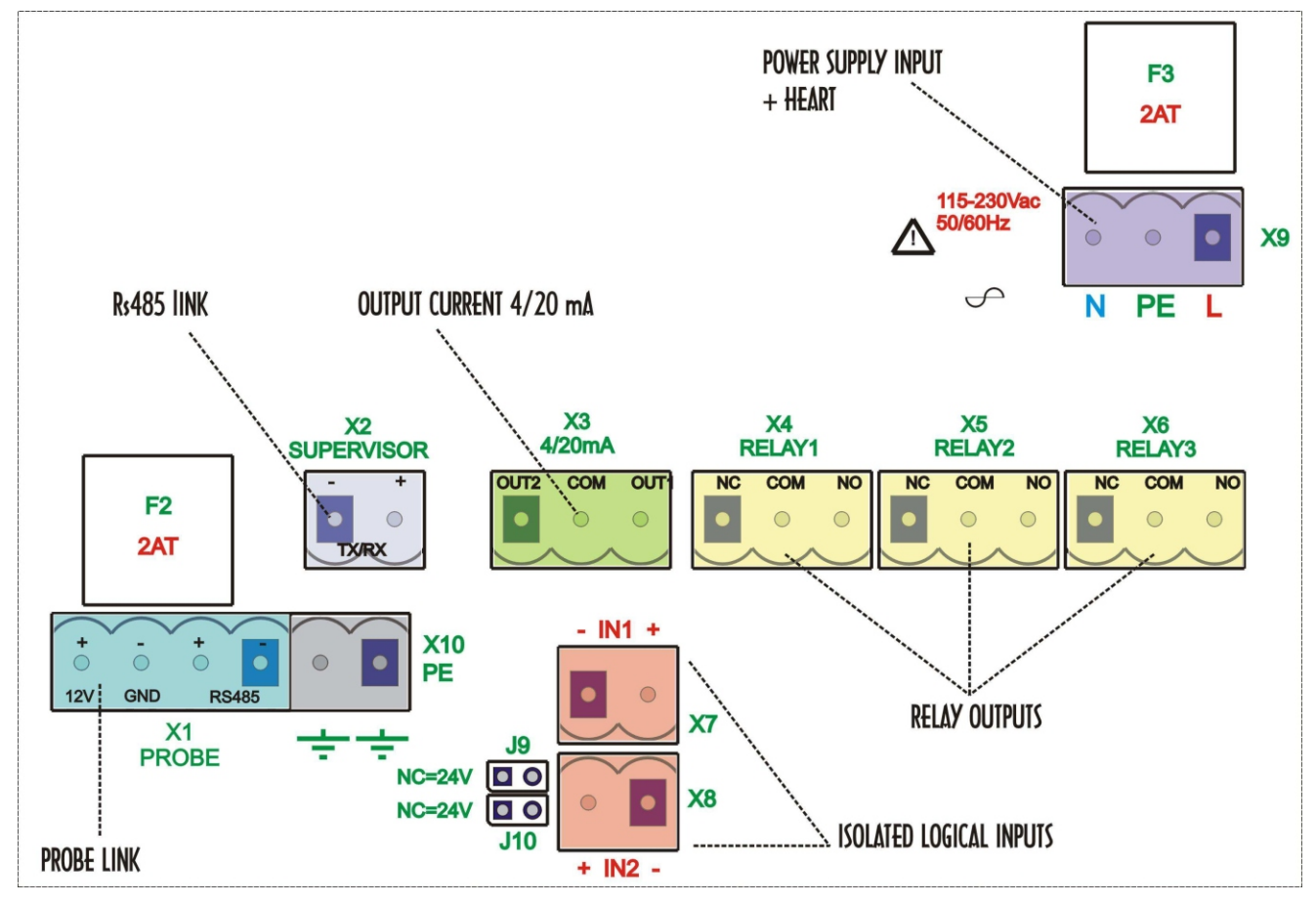

| X1  | Link with the probe (E8490C01V1)                            |
|-----|-------------------------------------------------------------|
| X2  | RS485 link with the Supervisor PC                           |
| X3  | Two 4/20mA current outputs                                  |
| X4  | Relay output 1                                              |
| X5  | Relay output 2                                              |
| X6  | Relay output 3(links with E8492)                            |
| X7  | Opto-coupled input 1                                        |
| X8  | Opto-coupled input 2                                        |
| X9  | Mains + earth                                               |
| X10 | Earth                                                       |
| J9  | Jumper to select logical input level (5V : ON or 24V : OFF) |
| J10 | Jumper to select logical input level (5V : ON or 24V : OFF) |
| F3  | Protective fuse on the mains input                          |
| F2  | Protective fuse on the probe power supply                   |

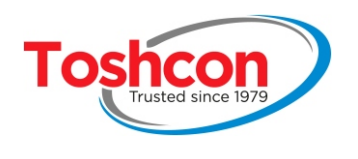

## 2.4.3. Mains connection

The transmitter requires an AC sinusoidal power supply (50 to 60Hz) of between 115V and 230V using connector X9.

|     | X9 wiring |               |  |
|-----|-----------|---------------|--|
| Pin | Name      | Description   |  |
| 1   | Phase     | Mains phase   |  |
| 2   | Earth     | Earth         |  |
| 3   | Neutral   | Mains neutral |  |

### 2.4.4.<u>ModBus Link</u>

The ModBus link of the *T-UV-BCT* is designed for use in RS485 mode: 1 differential pair (2 wires).

With 2-wire cabling, the same pair of wires is used to transmit requests from the supervisor to the *T-UV-BCT* and to transmit the devices responses.

|                      | RS485<br>Supervisor | Transmitter 1                   | Transmitter 2                 | Transmitter n |
|----------------------|---------------------|---------------------------------|-------------------------------|---------------|
|                      | TX+ / RX+ (A)       | TX+ / RX+                       | TX+ / RX+                     | TX+ / RX+     |
|                      | TX- / RX- (B)       | TX- / RX-                       | TX- / RX-                     | TX- / RX-     |
| Terminal<br>resistor | Yes                 | No                              | No                            | Yes           |
| Terminal<br>resistor | Une seule pa        | aire sur tout le rése<br>superv | au, généralement a<br>viseur. | au niveau du  |

RS485 : 1 master (supervisor) and several slaves (transmitters)

|       | X2 wiring   |                 |  |  |
|-------|-------------|-----------------|--|--|
| Point | nom         | Description     |  |  |
| 1     | TX - / RX - | Negative signal |  |  |
| 2     | TX+ / RX+   | Positive signal |  |  |

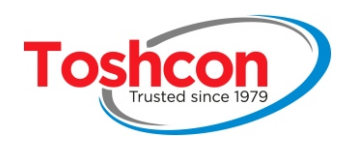

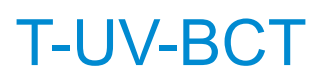

# 2.4.5.4/20mA current ouputs

|                |     | 4/20 mA current outputs |           |
|----------------|-----|-------------------------|-----------|
|                |     |                         |           |
|                | СОЛ | X3.1 output 1           |           |
| Transmitter    | OOD | X3.2 GND                | Automaton |
| i i uno interi | SS  | X3.3 output 2           |           |
|                | 00  |                         |           |

| X3 wiring |          |                       |  |
|-----------|----------|-----------------------|--|
| Pin       | Name     | Description           |  |
| 1         | Output 1 | Current loop output 1 |  |
| 2         | GND      | Current loop 1 and 2  |  |
| 3         | Output 2 | Current loop output 1 |  |

4-20mA outputs are isolated from the ground.

# 2.4.6. Isolated logical inputs

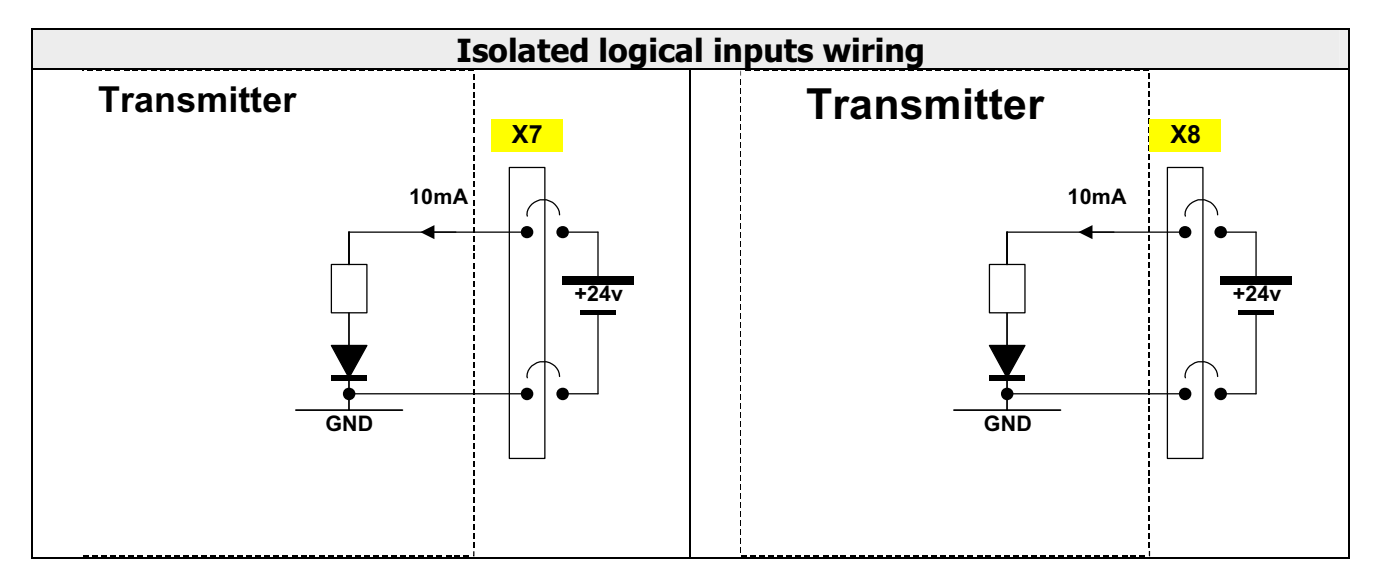

| X7 wiring |      |                   |  |
|-----------|------|-------------------|--|
| Pin       | Name | Description       |  |
| 1         | GND  | Ground            |  |
| 2         | IN1  | 24 V or 5 V input |  |

| X8 wiring |      |                   |  |
|-----------|------|-------------------|--|
| Pin       | Name | Description       |  |
| 1         | GND  | Ground            |  |
| 2         | IN1  | 24 V or 5 V input |  |

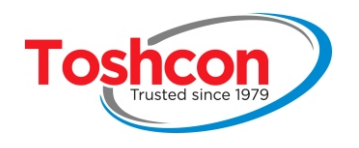

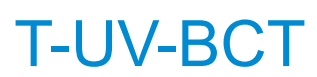

|     |    | Jumpers configuration |
|-----|----|-----------------------|
| J9  | NC | 24 V input            |
|     | С  | 5 V input             |
| J10 | NC | 24 V input            |
|     | С  | 5 V input             |

### 2.4.7. Isolated relay outputs

The 3 *T-UV-BCT* relay outputs transmit alarms to the external world. Each threshold is settable independently. The 3 relays are isolated together. They can each short-circuit a line with 8 amps and 240 V AC maximum. The relay 3 is dedicated to the cleaning box. It starts and stops the cleaning following the setting.

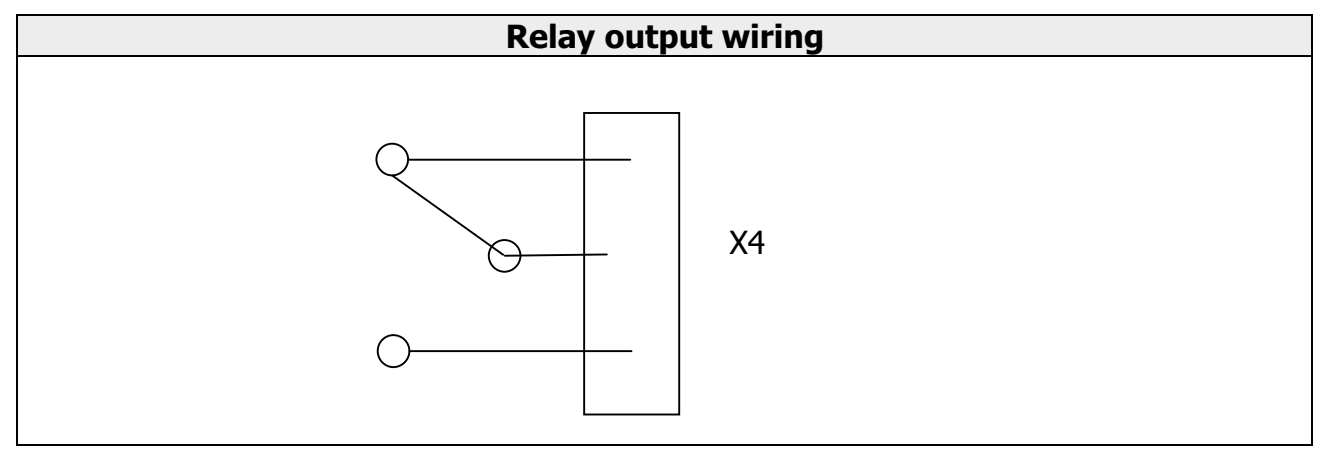

| X4 wiring |     |                         |
|-----------|-----|-------------------------|
| 1         | NF  | Normally closed contact |
| 2         | COM | Common                  |
| 3         | NO  | Normally opened contact |

| X5 wiring |     |                         |
|-----------|-----|-------------------------|
| 1         | NF  | Normally closed contact |
| 2         | COM | Common                  |
| 3         | NO  | Normally opened contact |

Relay output #3 is dedicated to the cleaning module driving n°3 (X6).

| X6 wiring |     |                         |
|-----------|-----|-------------------------|
| 1         | NF  | Normally closed contact |
| 2         | COM | Common                  |
| 3         | NO  | Normally opened contact |

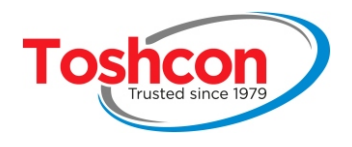

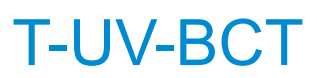

# 2.4.8. Probe connection (X1)

| X1 wiring |        |                                   |
|-----------|--------|-----------------------------------|
| 1         | RX/TX- | Serial link (black)               |
| 2         | RX/TX+ | Serial link (white)               |
| 3         | GND    | Ground (red)                      |
| 4         | +12V   | Probe power supply 12V DC (green) |

# 2.4.9. Cleaning module wiring E8492

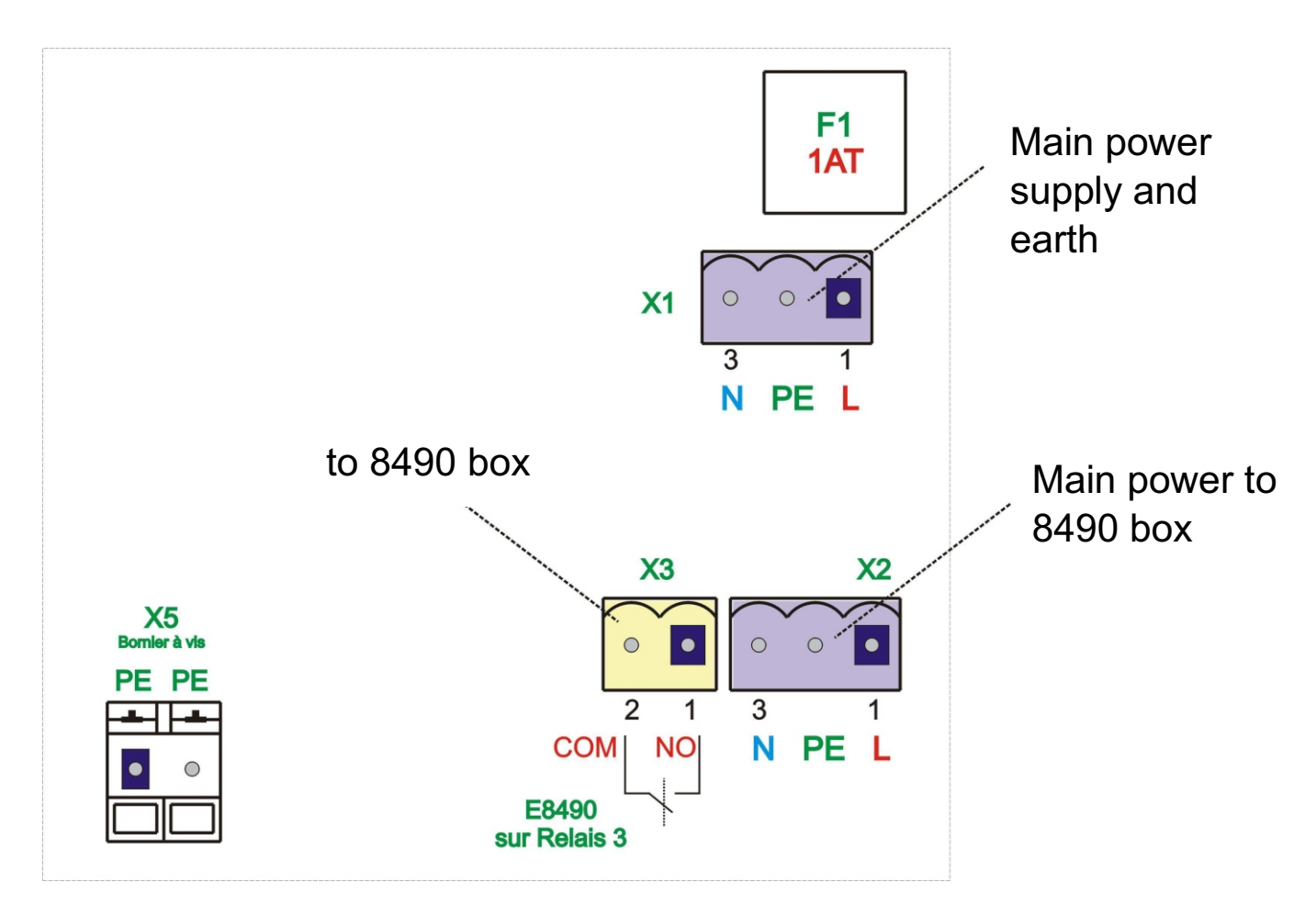

| X1 | Main power supply 115-230Vac                                                 |
|----|------------------------------------------------------------------------------|
| X2 | Main power to E8490 via 3G1.5 <sup>2</sup> cable reference E8492C02V1        |
| X3 | Cleaning box command connection, thanks to transmitter relay 3 and via cable |
|    | reference E8492C01V1                                                         |
| X5 | Earth connection                                                             |
| F1 | Main power fuse 1AT                                                          |

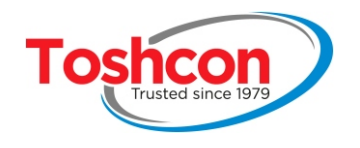

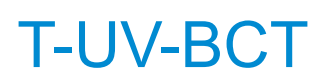

# Chapter 3 CONFIGURATION

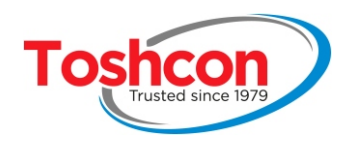

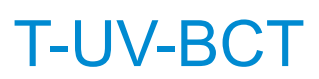

# 3. SETTING UP THE PROBE

# 3.1. NAVIGATING BETWEEN MENUS

The key enables you to access the sub-menus and to confirm values you have entered.

The key enables you to quit the sub-menus or to cancel a value you have entered.

### 3.2. ENTERING NUMBERS AND LETTERS

Numbers are always entered in a special data entry box. A dialogue box will enable you to enter either just numbers or numbers and letters.

#### 3.2.1. Entering numbers

**₽**€

scroll through the digits 0 to 9 and the symbols "+""-" and "."

validates the entry.

### 3.2.2. Entering numbers and letters

√

scroll through the digits 0 to 9, the symbols "+" "-" "." and the letters A-Z

validates the entry.

#### 3.2.3. During data entry

| $\Diamond$   | erases the last character entered, assuming that the entry box is not empty.  |
|--------------|-------------------------------------------------------------------------------|
|              | moves on to the next character.                                               |
| *            | cancels the parameter editing process if nothing has been entered in the box. |
| $\checkmark$ | confirms the data entry.                                                      |

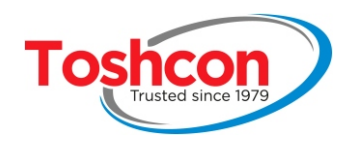

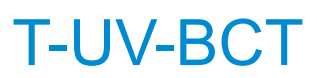

Name of the page

being displayed

## 3.3. ICON BARS ON THE SCREEN

Default icon !: should any error occur X: communication error between the probe and the transmitter

Measurements0.0COD<br/>mg02/l<br/>TSS<br/>gg/l0.0D0.0D0.0D0.0D0.0D0.0D0.0D0.0D0.0D0.0D0.0D0.0D0.0D0.0D0.0D0.0D0.0D0.0D0.0D0.0D0.0D0.0D0.0D0.0D0.0D0.0D0.0D0.0D0.0D0.0D0.0D0.0D0.0D0.0D0.0D0.0D0.0D0.0D0.0D0.0D0.0D0.0D0.0D0.0D0.0D0.0D0.0D0.0D0.0D0.0D0.0D0.0D0.0D0.0D0.0D0.0D0.0D0.0D0.0D0.0D0.0D0.0D0.0D</td

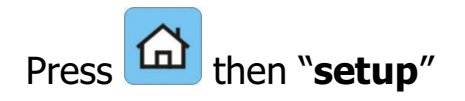

Once the probe has been installed, the probe must be set up in order to take into account all the specifics of the installation so as to obtain the best performance possible.

Similarly, we recommend verifying the set-up after software update so as to best take advantage of any new functions.

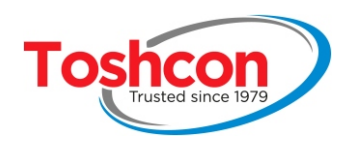

## 3.4. STEP BY STEP CONFIGURATION

It is not necessary to set up all the parameters of the device since a large proportion of these parameters are the settings for the inputs/outputs, alarms and advanced functions. It is always possible to refine the set-up at a later date.

The "typical configuration" given below outlines the main parameters.

| Once the device has been switched on, the set-up mode can be accessed from any measurement screen. | Measurements           0.0         COD<br>mgO2/I           0.0         TSS<br>mg/I           23/11/2017         12:00:00      |
|----------------------------------------------------------------------------------------------------|----------------------------------------------------------------------------------------------------|
| Choose <b>SETUP</b> from the menu                                                                  | < 1 Setup > 2 Calibration 3 Data export. 4 Maintenance                                                                        |
| Choose ANALYSE from the menu and and                                                               | <ul> <li>1 Date / time</li> <li>2 Alarms</li> <li>3 Analog out.</li> <li>&lt; 4 Analyse &gt;</li> <li>5 Miscellan.</li> </ul> |
|                                                                                                    | <c<ch 1="" param="">&gt;&gt;<br/>Trigger TIMER<br/>Period mn 1<br/>Pulse src NONE<br/>Gate src NONE<br/>Gate Out NONE</c<ch>  |

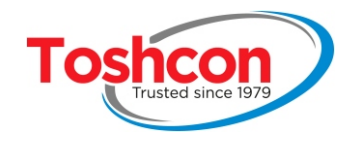

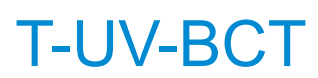

| <ul> <li>Set the parameter TRIGGER to TIMER</li> <li>Image: the parameter TRIGGER to TIMER</li> <li>Image: the parameter TRIGGER to TIMER</li></ul>                                                                                                    | < <ch 1="" param="">&gt;<br/><trigger timer=""><br/>Period mn 1<br/>Pulse src NONE<br/>Gate src NONE<br/>Gate Out NONE</trigger></ch> |
|----------------------------------------------------------------------------------------------------|----------------------------------------------------------------------------------------------------|
| <ul> <li>Set the TIMER PERIOD to the required measurement frequency (one analysis every minute in the example opposite).</li> <li></li></ul>                                                                                                    | < <ch 1="" param="">&gt;<br/>Trigger TIMER<br/>PERIOD : 1<br/>Gate Out NONE</ch>                                                      |
| • Set the <b>PULSE SOURCE</b> to NONE.<br>+                                                                                                    | << CH 1 Param<br>Trigger TIMER<br>Period mn 1<br><pulse none="" src=""><br/>Gate src NONE<br/>Gate Out NONE</pulse>                   |
| <ul> <li>Set the GATE SOURCE tO NONE.</li> <li>Image: A state of the source of the source of</li></ul>        | << CH 1 Param >><br>Trigger TIMER<br>Period mn 1<br>Pulse src NONE<br><gate none="" src=""><br/>Gate Out NONE</gate>                  |
| <ul> <li>Set the GATE OUT tO NONE.</li> <li>Image: Image: Image:</li></ul> | << CH 1 Param >><br>Trigger TIMER<br>Period mn 1<br>Pulse src NONE<br>Gate src NONE<br>< Gate Out NONE>                               |

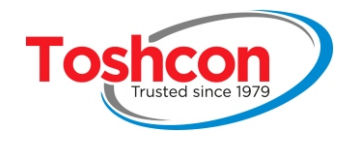

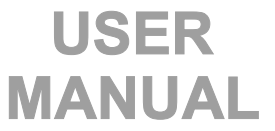

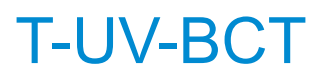

| <ul> <li>Select the line CHANNEL1 PARAMETERS<br/>with then validate with then validate with then validate with the validate with the set-up common to all the analysis channels is displayed.</li> </ul> | <<< CH 1 Paraর<br>Trigger TIMER<br>Period mn 1<br>Pulse src NONE<br>Gate src NONE<br>Gate Out NONE |
|----------------------------------------------------------------------------------------------------|----------------------------------------------------------------------------------------------------|
| • Choose <b>CLEANING PERIOD</b><br>+                                                                                                    | < Global Param><br>< Clean per. 0 >                                                                |
| <ul> <li>Set CLEANING PERIOD 5 mins.<br/>(for example one cleaning every 5 minutes).</li> <li> <u>+</u> <u></u></li></ul>                                                                                | <global param=""><br/>&lt; Clean per. 0<br/>PERIOD : 5</global>                                    |
|                                                                                                    | <pre><global param=""> &lt; Clean per. 5 &gt;</global></pre>                                       |

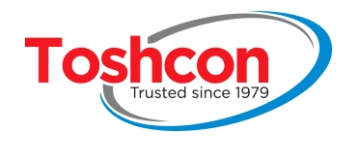

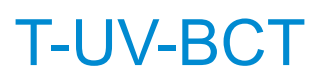

| Press to return to the ANALYSE menu                                                                                  | 1 Date / time<br>2 Alarms<br>3 Analog out.<br>< 4 Analyse ><br>5 Miscellan.                                              |
|----------------------------------------------------------------------------------------------------|----------------------------------------------------------------------------------------------------|
| • Press to return to the SETUP menu                                                                                  | < 1 Setup > 2 Calibration 3 Data export. 4 Maintenance                                                                   |
| <ul> <li>Press to return to the MEASUREMENT screens.</li> <li>Message "Saving parameters<br/>please wait"</li> </ul> | Measurements           0.0         COD<br>mgO2/I           0.0         TSS<br>mg/I           23/11/2017         12:00:00 |

# 3.5. CONTRAST SETTINGS

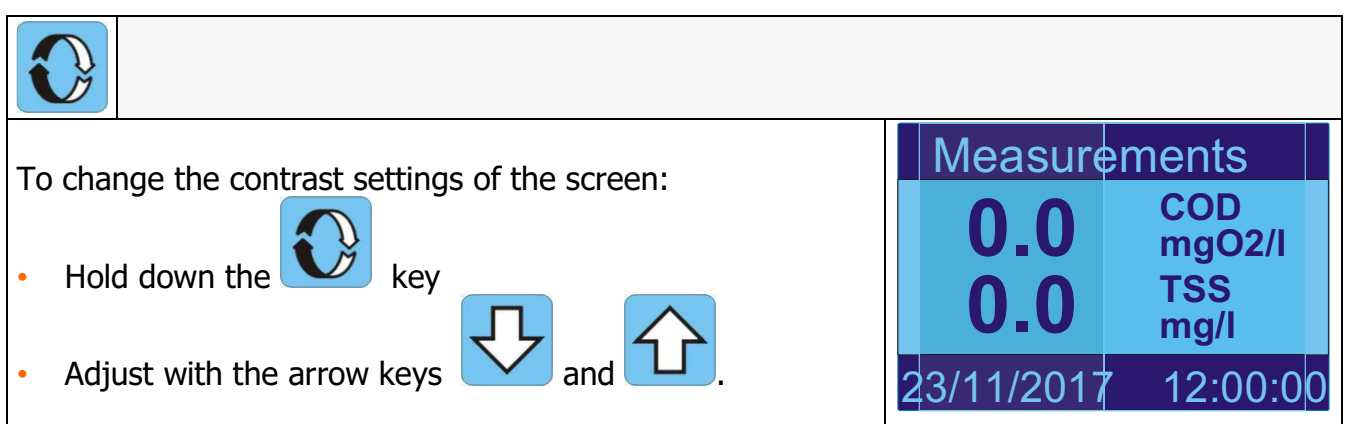

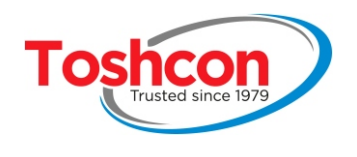

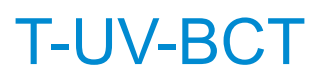

## 3.6. SETTING THE DATE AND TIME

| Choose <b>SETUP</b> from the menu                                                                                                    | < 1 Setup > 2 Calibration 3 Data export. 4 Maintenance          |
|----------------------------------------------------------------------------------------------------|-----------------------------------------------------------------|
| Choose DATE / TIME with                                                                                                    | < 1 Date / time > 2 Alarms 3 Analog out. 4 Analyse 5 Miscellan. |
| <ul> <li>Use the arrow keys and to move the cursor around</li> <li>Adjust with the arrow keys and </li> <li>Validate with </li> </ul> | HourMinsec140352DayMonthYear100117                              |

Don't forget to change the time on the transmitter for the hour change between summer and winter, where appropriate

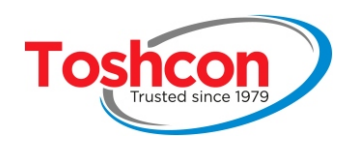

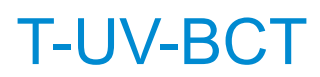

## 3.7. SETTING UP THE ALARM THRESHOLDS

| <ul> <li>The <i>T-UV-BCT</i> can only monitor the parameters measured within a pre-determined range and will alert the user if this range is exceeded.</li> <li>Choose <b>SETUP</b> from the menu</li> </ul> | < 1 Setup > 2 Calibration 3 Data export. 4 Maintenance                      |
|----------------------------------------------------------------------------------------------------|-----------------------------------------------------------------------------|
| <ul> <li>To set up this surveillance, select the parameter required and validate.</li> <li>Choose ALARMS + </li> </ul>                                                                                       | 1 Date / time<br>< 2 Alarms ><br>3 Analog out.<br>4 Analyse<br>5 Miscellan. |
| ALARM SETTINGS                                                                                                    |                                                                             |
| COD ALARM SETTINGS COD: Chemical Oxygen Demand  Press the key                                                                                                    | Name Min Max Out<br>< DCO ><br>TSS<br>S254<br>S560<br>Global Alarm N        |
| <ul> <li>Enable: active surveillance YES, inactive NO.</li> <li>Use to choose Yes or NO</li> </ul>                                                                                                    | DCO Alarm settings<br>Enable<br>Min<br>Max<br>Output<br>D01                 |

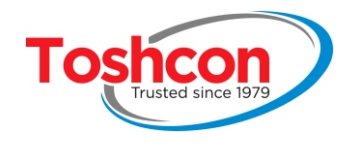

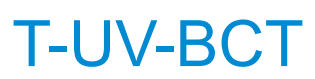

| <ul> <li>Min: Minimum thresholds.</li> <li>Press the keys + </li> </ul>                                                                                            | DCO Alarm settings<br>Enable<br>Min<br>Max<br>Output<br>D01                              |
|----------------------------------------------------------------------------------------------------|------------------------------------------------------------------------------------------|
| <ul> <li>Press the keys and and</li> <li>Validate with</li> </ul>                                                                                                  | DCO Alarm settings<br>Enable Yes<br>Min DCO : 100<br>Output D01                          |
| <ul> <li>Max: maximum thresholds.</li> <li>Press the keys + </li> </ul>                                                                                            | DCO Alarm settings<br>Enable<br>Min<br>Max<br>Output<br>Col > D01                        |
| <ul> <li>Press the keys and and</li> <li>Validate with .</li> </ul>                                                                                                | DCO Alarm settings<br>Enable Yes<br>Max DCO : 500<br>Output D01                          |
| <ul> <li>Output: Relay output to be activated if a threshold is exceeded (min. or max.)</li> <li>Press the keys</li> <li>Use to choose DO1, DO2 or NONE</li> </ul> | DCO Alarm settings<br>Enable<br>Min<br>Max<br>Output<br>Yes<br>100<br>500<br><d01></d01> |

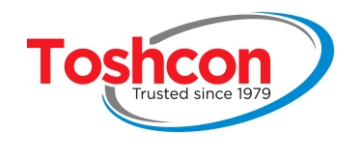

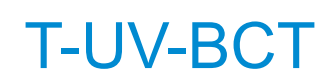

| DCO ALARMS SETTINGS                                                |                                                          |
|--------------------------------------------------------------------|----------------------------------------------------------|
| Alarm settings for DCO parameter                                   | Name         Min         Max         Out           < DCO |
| - Mimimum: 100                                                     | TSS                                                      |
| - Maximum: 500                                                     | S254                                                     |
| - Out: DO1                                                         | S560                                                     |
| Quit this menu with                                                | Global Alarm N                                           |
| TSS ALARMS SETTINGS                                                |                                                          |
| TSS = suspended solids                                             | TSS. alarm settings                                      |
| TSS: mass of non soluble particles to be found in the water        | Enable < Yes >                                           |
| whose dimension is between 1 and 100 mm.                           | Min 0                                                    |
|                                                                    |                                                          |
| • To setting up the TSS alarms, use the same procedure.            |                                                          |
|                                                                    |                                                          |
| S254 ALARMS SETTINGS                                               |                                                          |
|                                                                    | S254, alarm settings                                     |
| SAC 254: Ontical absorption of the effluent at a wavelength        |                                                          |
| of 254 nm.                                                         | Enable < Yes >                                           |
|                                                                    | Min 0                                                    |
| <ul> <li>To setting up the SAC 254 alarms, use the same</li> </ul> | Max 0                                                    |
| procedure.                                                         |                                                          |
|                                                                    |                                                          |
| S560 ALARMS SETTINGS                                               |                                                          |
|                                                                    | S560. alarm settings                                     |
| SAC 560: Optical absorption of the effluent at a wavelength        |                                                          |
| of 560 nm.                                                         | Enable < Yes >                                           |
| • To setting up the SAC 560 alarms, use the same                   |                                                          |
| יייייייייייייייייייייייייייייייייייייי                             |                                                          |
| procedure.                                                         |                                                          |

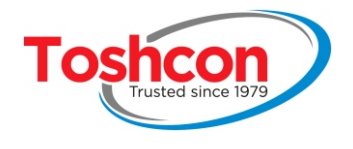

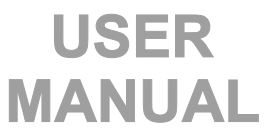

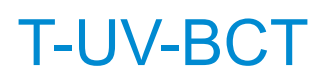

| GLOBAL ALARMS SETTINGS                                                                                                    |                                                                                                    |
|----------------------------------------------------------------------------------------------------|----------------------------------------------------------------------------------------------------|
| <b>Global alarm :</b> This function is used to assign the general error to one of the 4 relay outputs (any error arising from either the transmitter or the probe). | Name         Min         Max         Out           DCO         100         500         1           TSS              S254              S560 <global< td="">         Alarm         N&gt;</global<> |
| <ul> <li>Use the keys and to choose between NONE, DO1 or DO2</li> <li>Validate with Validate with</li> </ul>                                                        | Global Alarm settings<br><pre></pre>                                                                                                    |

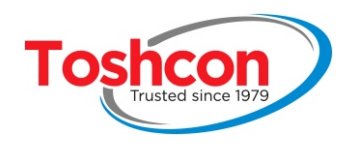

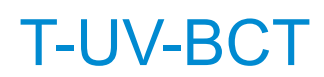

# 3.8. SETTING UP THE ANALYSIS CYCLES

| <ul> <li>Setting up the analysis cycles enables you to set up your transmitter according to your requirements and to your particular installation.</li> <li>Choose SETUP from the menu</li> </ul>                                                                                | < 1 Setup > 2 Calibration 3 Data export. 4 Maintenance                                                                      |
|----------------------------------------------------------------------------------------------------|----------------------------------------------------------------------------------------------------|
| <ul> <li>The main parameters concern:</li> <li>triggering the analyses: either periodically or via an external pulse.</li> <li>setting up the validation gate: authorizing and preventing measurements.</li> <li>cleaning cycle frequency.</li> <li>Choose ANALYSE + </li> </ul> | 1 Date / time<br>2 Alarms<br>3 Analog out.<br>< 4 Analyse ><br>5 Miscellan.                                                 |
| <ul> <li>Channel selection: CHANNEL</li> <li>Press to scroll through the set-up pages for the input channels in turn, as well as the general parameters page.</li> <li>Each measurement channel can be set up separately.</li> </ul>                                             | << <ch 1="" param="">&gt;&gt;<br/>Trigger TIMER<br/>Period mn 1<br/>Pulse src NONE<br/>Gate src NONE<br/>Gate Out NONE</ch> |
| Analysis triggering type: TRIGGER<br>NONE: no analysis of this channel.<br>TIMER: periodical analysis triggering.<br>PULSE: triggering via an external contact.                                                                                                    | << CH 1 Param >> <trigger timer=""> Period mn 1 Pulse src NONE Gate src NONE Gate Out NONE</trigger>                        |

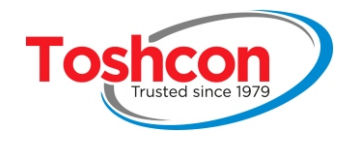

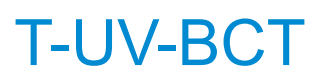

| <ul> <li>Measurement frequency: PERIOD.</li> <li>Press to enter the analysis frequency of this measurement channel in minutes. this menu is only active if Trigger is set to PERIOD.</li> <li>The measurement frequency PERIOD cannot exceed 99 minutes.</li> </ul> | << CH 1 Param >><br>Trigger TIMER<br><period 1="" mn=""><br/>Pulse src NONE<br/>Gate src NONE<br/>Gate Out NONE</period> |
|----------------------------------------------------------------------------------------------------|----------------------------------------------------------------------------------------------------|
| <ul> <li>External triggering: PULSE SRC.</li> <li>Press to scroll through the 2 On-Off inputs in turn. This menu is only active if TRIGGER is set to PULSE. See the chapter 2.4.6</li> </ul>                                                                        | << CH 1 Param >><br>Trigger TIMER<br>Period mn 1<br>< Pulse src NONE ><br>Gate src NONE<br>Gate Out NONE                 |
| <ul> <li>Press to scroll through the 2 inputs in turn.<br/>This function enables you to temporarily inhibit<br/>measurements on a channel depending on the<br/>status of an on-off input on the transmitter.<br/>See chapter 2.4.6</li> </ul>                       | << CH 1 Param >><br>Trigger TIMER<br>Period mn 1<br>Pulse src NONE<br><gate none="" src=""><br/>Gate Out NONE</gate>     |
| <ul> <li>Analysis relay outputs: GATE OUT.</li> <li>Choose the relay output to be activated during the analysis cycles.</li> </ul>                                                                                                    | << CH 1 Param >><br>Trigger TIMER<br>Period mn 1<br>Pulse src NONE<br>Gate src NONE<br><gate none="" out=""></gate>      |
| <ul> <li>Cleaning period: CLEAN PER. (page 2)</li> <li>Choose the cleaning frequency of the measurement cell using compressed air.</li> </ul>                                                                                                    | <pre><global param=""> &lt; Clean per. 5 &gt;</global></pre>                                                             |

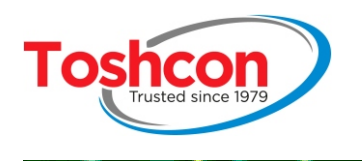

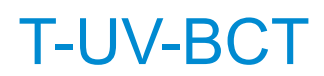

### 3.9. CONTROL SIGNALS

#### Example of how control signals are used.

Supposing that the probe is analyzing an effluent in a tank equipped with a dry contact level sensor. If the tank is empty, then the contact is open and the probe should not be measuring. The analyses are triggered by a dry contact output on the automated system every 30 minutes. The result of the COD measurement is transmitted to a 4-20mA output.

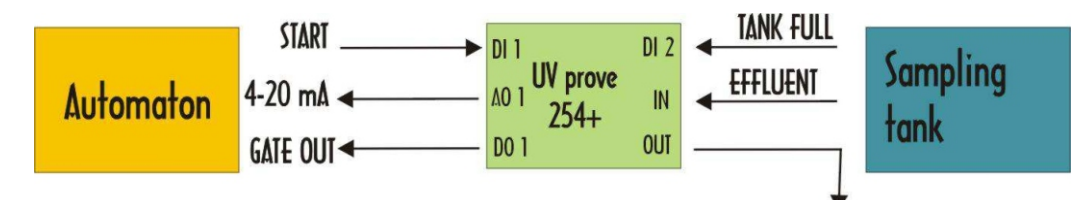

#### The three control signals used are:

- PULSE SOURCE (DI1): input for triggering an analysis
- GATE SOURCE (DI2): validation gate input of an analysis (takes priority over PULSE SOURCE)
- **ANALYSE GATE OUT (DO1)**: analysis gate output (active when an analysis is underway).
- OUTPUT 4-20 N°1 (A01): monitoring of the COD measurement to the automated system.

| Device set-up screens                                                                                                    |                                                                                                    |  |
|----------------------------------------------------------------------------------------------------|----------------------------------------------------------------------------------------------------|--|
| The output START of the automated system is connected<br>to the input DI1 of the transmitter (Trigger = PULSE,<br>PULSE SRC = DI1)and the signal indicati ng the presence<br>of water to the input DI2 (GATE SRC = DI2). | << CH 1 Param >><br>Trigger PULSE<br>Period mn<br>Pulse src DI1<br><gate di2="" src=""><br/>Gate Out NONE</gate> |  |
| The automated system is informed that an analysis is<br>underway by the signal GATE OUT which is directed to the<br>output DO1 (ANALYSE GATE OUT = DO1).                                                                 | << CH 1 Param >><br>Trigger PULSE<br>Period mn<br>Pulse src DI1<br>Gate src DI2<br>< Gate Out DO1 >              |  |

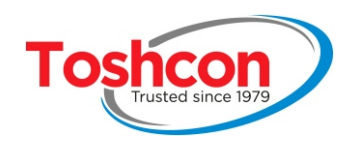

#### 3.10. ANALOG OUTPUTS

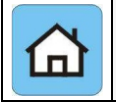

The two analog outputs will enable you to transmit the measurements in analog form (current loop) to an external device (eg: an automated system).

Each output can be separately associated with one of the parameters being measured, in the range desired. If the measurement associated with a 4-20 mA output is not available, this output will indicate 4 mA.

#### The analog outputs are initialized at 4 mA:

- when the device starts up
- if a measurement error should occur

#### The analog outputs keep the same value:

- during the measurement cycles
- during and after the cleaning cycles
- if an analysis gate is set up and the measurement is ignored.

#### The analog outputs are refreshed pro-rata with the associated measurement:

- at the end of each measurement cycle
- always before the end of the signal "analyse Gate out" (if used)

If necessary, use the output "**analyse Gate out**" to synchronize your external equipment with the analysis cycle.

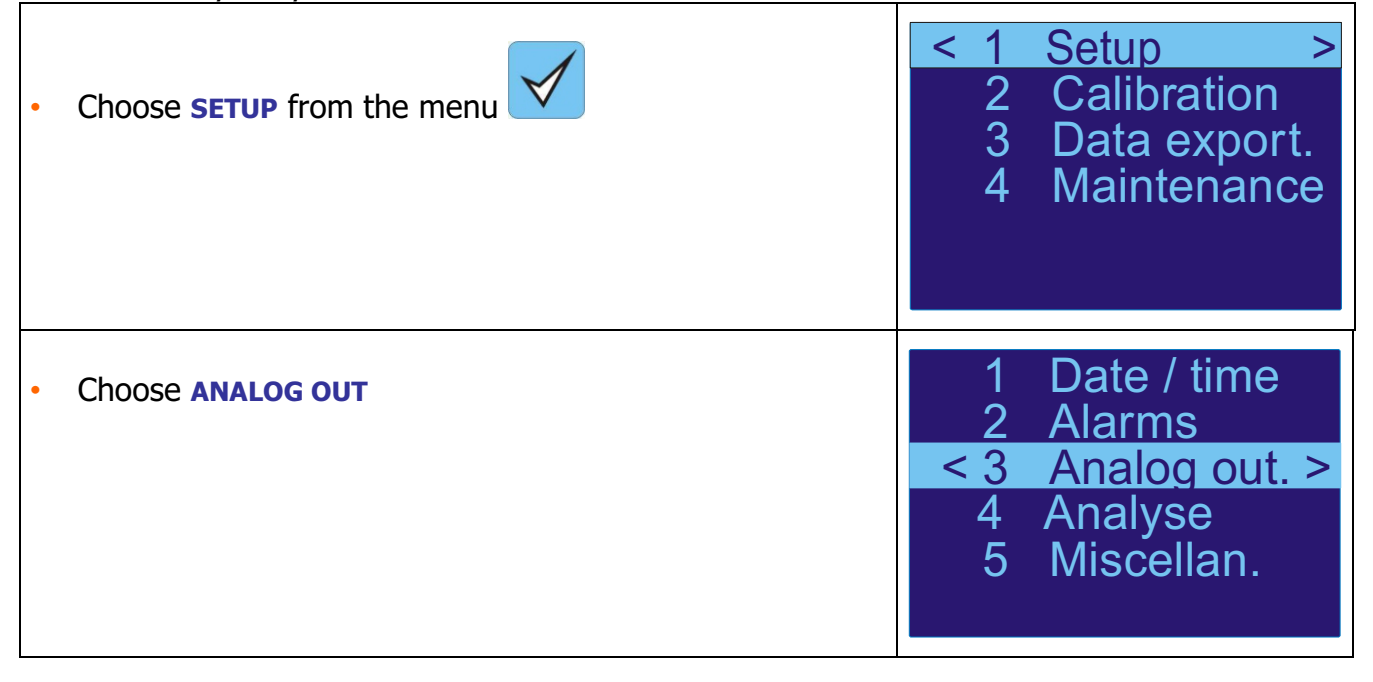
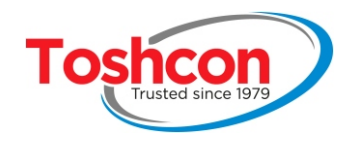

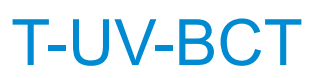

| The analog outputs are respectively associated with the<br>COD and TSS measurements of channel 1. The output<br>range will represent the ranges 0-1000 for the COD and 0-<br>500 for the suspended solids.<br><b>AO: output 1 or 2</b><br><b>P:</b> measurement assigned to the 4/20mA output.<br><b>Ch:</b> use the measurements from channel 1.<br><b>Min:</b> COD value for 4mA.<br><b>Max:</b> COD value for 20mA. | Analog Outputs Set.<br>AO P Ch Min Max<br>< 1 C 1 0 1000 ><br>2 S 1 0 500 |
|----------------------------------------------------------------------------------------------------|---------------------------------------------------------------------------|
| • Use to select between DCO, suspended solids                                                                                                    | AO1 settings<br>Param.<br>Channel<br>LO range 0<br>HI range 1000          |
| <ul> <li>Select LO range with</li> <li>Enter the value with and</li> <li>Valid with</li> </ul>                                                                                                    | AO1 settings<br>Param. COD<br>LO range: 0<br>HI range 1000                |
| <ul> <li>Select HI range with</li> <li>Enter the value with and</li> <li>Valid with</li> </ul>                                                                                                    | AO1 settings<br>Param. COD<br>HI range: 0<br>HI range 1000                |

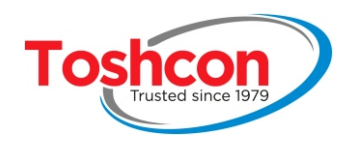

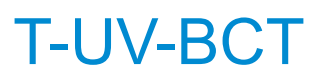

### 3.11. MODBUS LINK

| Choose <b>SETUP</b> from the menu                                                                                                    | < 1 Setup > 2 Calibration 3 Data export. 4 Maintenance                      |
|----------------------------------------------------------------------------------------------------|-----------------------------------------------------------------------------|
| Choose MICELLANEOUS                                                                                                    | 1 Date / time<br>2 Alarms<br>3 Analog out.<br>4 Analyse<br>< 5 Miscellan .> |
| Setting up the ModBus RS485 link.<br>ModBus Address: address of the probe on the ModBus<br>network. This address must be unique on the ModBus<br>network. | < 1 Mbus Adr 1 ><br>2 Password Disa                                         |
| Communication settings:<br>- Modbus RTU protocol<br>- 9600 bauds<br>- 8 bits data<br>- 1 stop bit<br>- even parity                                        | < 1 Mbus Adr 1 ><br>2 Password Disa<br>Modbus adr. : 0                      |

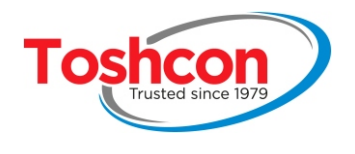

A supervisor software must use MODBUS function code03 to read the data and code 16 to write the data.

USER

MANUAL

Refer to Modicon Modbus Reference Guide for complete information about Modbus communication standard.

All registers are **READ ONLY** and encoded as 32 bits floating datas. This means that two 16 bits registers are used to encode one 32 bits data. (For more information, refer to IEEE Standard for Floating-Point Arithmetic (IEEE 754) which is a technical standard established by the Institute of Electrical and Electronics Engineers (IEEE) and the most widely used standard for floating-point computation).

#### EXAMPLE:

To display COD value, supervisor as to read 16 bits registers 5 and 6. Register 5 contains the 16 LSB of the floating data and register 6 contains the 16 MSB of the floating data.

Register 5 value: 0x0000 Register 6 value: 0x4120

32 bits floating register is: 0x41200000 which represent IEEE754 decimal value 10.0

| MODBUS REGISTER TABLE |                      |   |      |                                   |
|-----------------------|----------------------|---|------|-----------------------------------|
| Add                   | dress Acces (*) Unit |   | Unit | Function                          |
| DEC                   | HEX                  |   |      |                                   |
| 0                     | 0                    | R |      | Reserved                          |
| 1                     | 1                    | R |      | Global_alarm (0=no alarm 1=alarm) |
| 2                     | 2                    | R |      | Reserved                          |
| 3                     | 3                    | R |      | Reserved                          |
| 4                     | 4                    | R |      | Reserved                          |

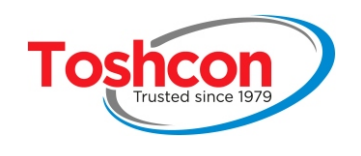

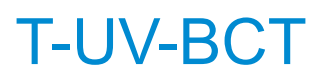

| 5   | 5  | R | (mg/l) | COD ® 16 LSB                          |
|-----|----|---|--------|---------------------------------------|
| 6   | 6  | R | (mg/l) | COD ® 16 MSB                          |
| 7   | 7  | R | (mg/l) | TSS ® 16 LSB (see page 44)            |
| 8   | 8  | R | (mg/l) | TSS ® 16 MSB                          |
| 9   | 9  | R | UA/cm  | SAC 254 ® 16 LSB (see page 58)        |
| 10  | А  | R | UA/cm  | SAC 254 ® 16 MSB                      |
| 11  | В  | R | UA/cm  | SAC 560 ® 16 LSB <i>(see page 58)</i> |
| 12  | С  | R | UA/cm  | SAC 560 ® 16 MSB                      |
| 13  | D  | R |        | Reserved                              |
| 14  | E  | R |        | Reserved                              |
| 15  | F  | R |        | Reserved                              |
| 149 | 95 | R |        | Mode (0=measurements 1=settings)      |

(\*) R = Read W = Write

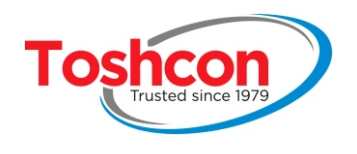

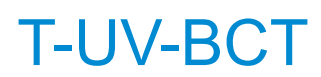

### 3.12. PASSWORD PROTECTION

| <ul> <li>You can choose to limit access to the set-up functions of the device by using a password. This will allow any user to visualize the measurements while restricting access to complex functions except for qualified personnel.</li> <li>Choose SETUP from the menu</li> </ul> | < 1 Setup > 2 Calibration 3 Data export. 4 Maintenance                                                         |
|----------------------------------------------------------------------------------------------------|----------------------------------------------------------------------------------------------------|
| Choose MICELLANEOUS                                                                                                    | <ol> <li>Date / time</li> <li>Alarms</li> <li>Analog out.</li> <li>Analyse</li> <li>Miscellan .&gt;</li> </ol> |
| <ul> <li>Press the keys + to choose PASSWORD</li> <li>The password is a 4-digit number.</li> <li>Example of a password: 1234</li> </ul>                                                                                                    | < 1 Mbus Adr 1 ><br>2 Password Disa                                                                            |

### 3.12.1. Enter a password

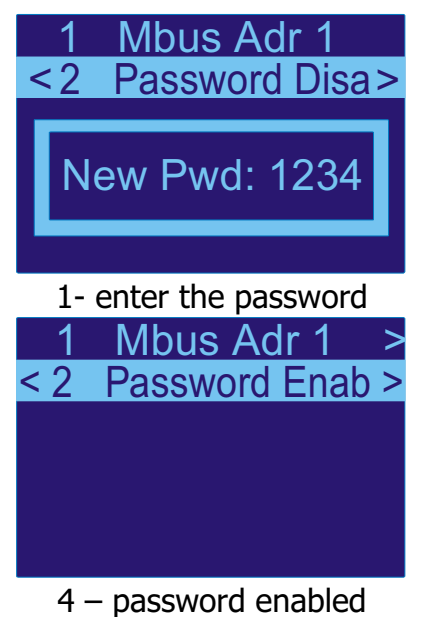

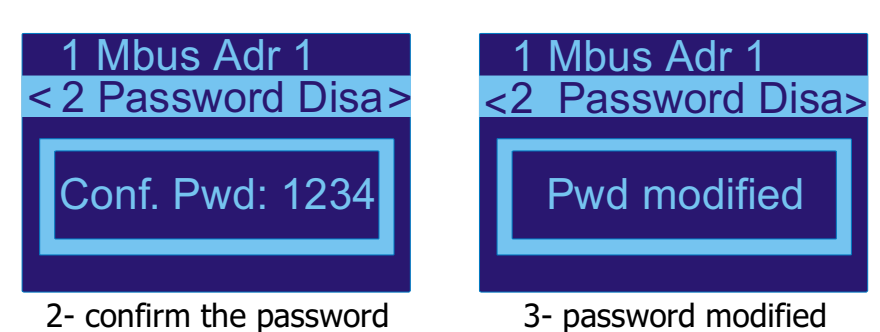

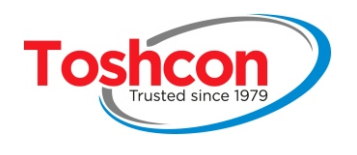

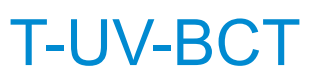

### 3.12.2. Modify a password

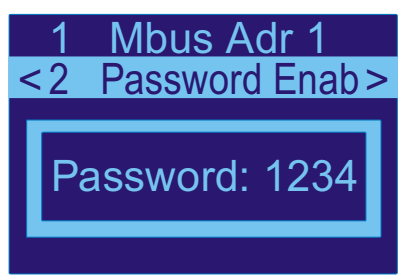

Enter the initial password

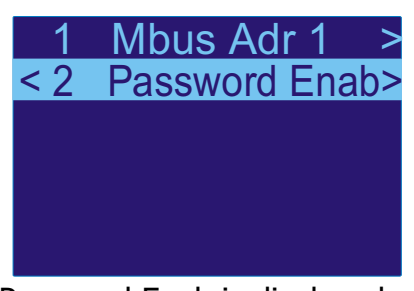

Password Enab is displayed

### 3.12.3.Invalidate a password

Mbus Adr 1

< 2 Password Enab>

Password: 1234

Enter the initial password

Mbus Adr 1

Pwd disabled

The password is invalided

< 2

Password Enab>

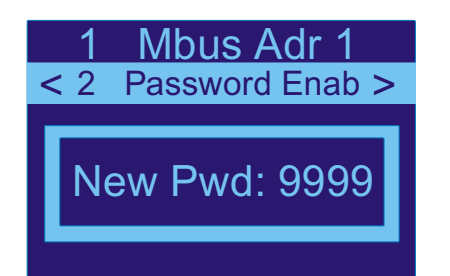

**Enter a NEW password** 

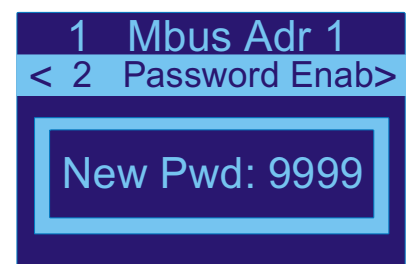

Confirm the new password

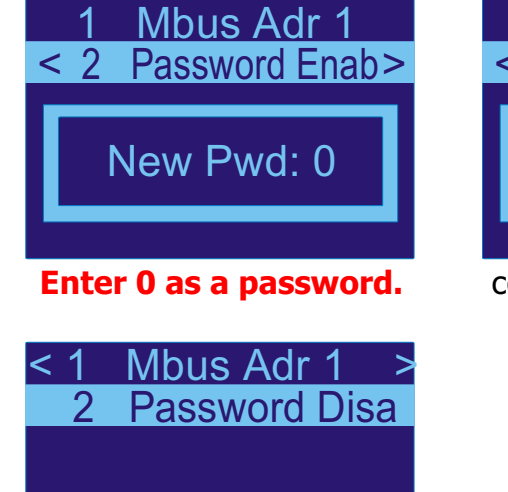

Password Disa is displayed

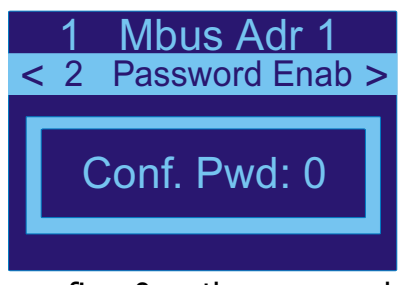

confirm 0 as the password

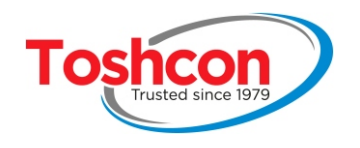

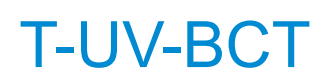

# Chapter 4 CALIBRATION - procedure N°1

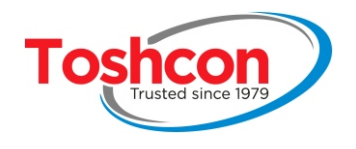

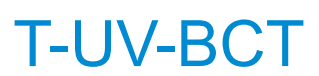

### 4. CALIBRATION - PROCEDURE N°1

### 4.1. PRINCIPLE

The calibration procedure is what allows the correlation coefficients to be determined between the optical measurements **CAS 254** and **CAS 560** and the overall pollution measurements **TOC, COD, BOD** and **TSS**.

The *T-UV-BCT* measures the concentration in organic matter of theeffluent and from this calculates the equivalent in COD. This correlation depends on the composition of the samples analyzed. The calibration procedure allows the device to calculate this relationship (calibration coefficients) for your effluent by promaring the optical measurements to laboratory measurements.

This calibration should be carried out at least once after the device has been installed and may be repeated from time to time to ensure that the system is working properly. Before beginning, check the *T-UV-BCT* probe set-up and that it is working normally.

This procedure is used to calibrate parameters displayed on "MEASUREMENT" screen

Parameters are chosen before ordering.

- one parameter between TOC, COD, BOD (line 1)
- The TSS parameter (line 2)

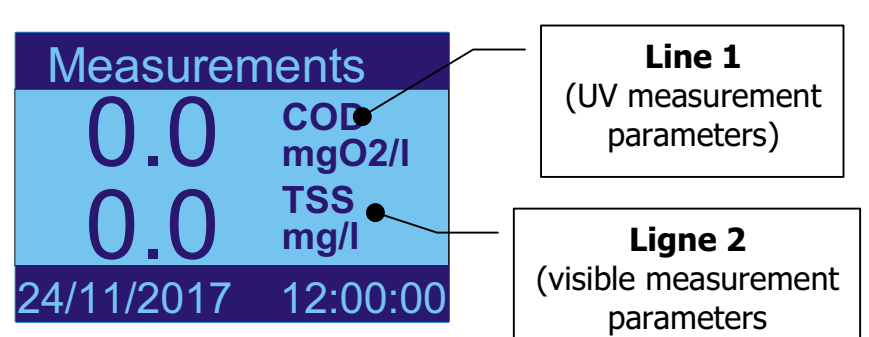

| Parameters                               | Parameters displayed |
|------------------------------------------|----------------------|
| TOC: Total Organic Carbon                | = TOC                |
| COD: Chemical Oxygen Demand              | = COD                |
| <b>BOD</b> : Biochemical Oxygen Demand   | = BOD                |
| TSS: Suspended Solids                    | = TSS                |
| CAS 254: Spectral Absorption Coefficient | = SAC 254            |
| CAS 560: Spectral Absorption Coefficient | = SAC 560            |
| COLOR                                    | = COLOR              |

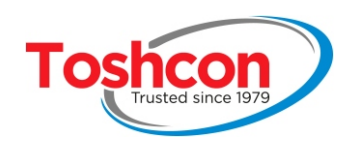

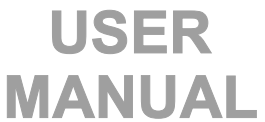

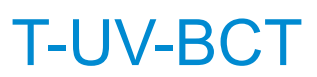

### 4.2. EQUIPMENT REQUIRED

- a container filled with 2 litres of clear water for rincing the probe
- a sample of approximately 5 litres of the effluent
- an appropriate container for the sample that will go to the laboratory.

### 4.3. CALIBRATION PROCEDURE

The calibration procedure can be broken down into 4 steps:

|           | Sampling the effluent to be analyzed.                                                                                                    |  |  |  |
|-----------|----------------------------------------------------------------------------------------------------|--|--|--|
| Step 1    | <ul> <li>Take a sample of the effluent as close as possible to the <i>T-UV-BCT</i>. This sample will be used both for the laboratory measurements and the probe measurements (take 2 litres for the probe plus the volume necessary for the laboratory.</li> <li>Verify that the sample is homogenous: if necessary, shake the container gently without creating an emulsion.</li> </ul> |  |  |  |
|           | Laboratory analysis of the sample.                                                                                                    |  |  |  |
| Step<br>2 | <ul> <li>Put the quantity required for the laboratory analysis into an appropriate container.</li> <li>If the analysis cannot be carried out quickly, maintain the sample at temperature of 4°C.</li> </ul>                                                                                                    |  |  |  |
|           |                                                                                                    |  |  |  |
| Step<br>3 | <ul> <li>Analysis by the <i>T-UV- BCT</i> of the sample.</li> <li>The remainder of the sample will be analyzed by the <i>T-UV- BCT</i> : follow the procedure outlined in chapter 4.4.</li> </ul>                                                                                                    |  |  |  |
|           |                                                                                                    |  |  |  |
|           | Enter the laboratory measurement.                                                                                                    |  |  |  |
| Step<br>4 | Enter the measurement obtained from the laboratory into the <i>T-UV-BCT</i> : follow the procedure outlined in chapter 4.5.                                                                                                    |  |  |  |

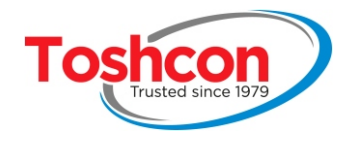

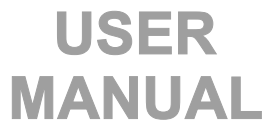

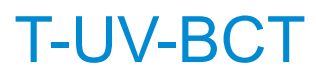

### 4.4. SAMPLE ANALYSIS

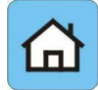

# Before starting to analyze a sample, make sure that you have followed the right calibration procedure.

The calibration of the *T-UV-BCT* is based on the comparison between the laboratory measurements and those of the probe. The analysis of the sample is an essential step in the calibration process. The system will guide you through the different phases so as to reduce as much as possible the risk of user error.

| Choose CALIBRATION from the menu                                                                                                    | 1 Setup<br>< 2 Calibration ><br>2 Data export.<br>3 Maintenance       |
|----------------------------------------------------------------------------------------------------|-----------------------------------------------------------------------|
| <ul> <li>This command allows you to analyze a sample and obtain the values measured by the device.</li> <li>In this example, the analysis of the sample will be added to the correlation base number 1</li> <li>Choose SAMPLE BASE1 from the menu</li> </ul> | <1 Sample BASE 1><br>2 Lab BASE 1<br>3 Base select.<br>4 Base assign. |
| <ul> <li>The <i>T-UV-BCT</i> numbers the samples automatically. This number increases each time a new sample analysis is added.</li> <li>Confirm the analysis or abandon with .</li> </ul>                                                                   | Please Confirm<br>Sample 1<br>Base 1                                  |

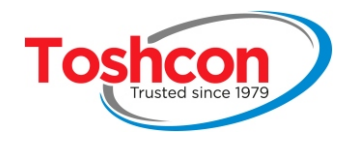

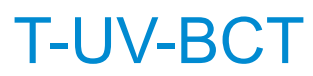

| The measurement of the « white » takes a few seconds.                                                                                                    |                                                                       |  |  |
|----------------------------------------------------------------------------------------------------|-----------------------------------------------------------------------|--|--|
| <ul> <li>Analyze the sample</li> <li>Place the probe in the tank containing the sample to be analyzed,</li> <li>then validate the analysis with .</li> </ul> | Plunge Probe<br>into sampling<br>tank and<br>Confirm<br>the operation |  |  |
| The sample analysis takes a few seconds.                                                                                                    | Plunge Probe<br>into sampling<br>Analyse running<br>Please wait       |  |  |

| Reference the sample<br>If the measurement is carried out correctly, the device<br>will ask you to specify whether the sample analyzeds<br>a reference solution for calibrating the zero setting or a<br>point of a known concentration. | Plunge Probe<br>into sampling<br>< Zero Buffer ><br>Range Buffer |
|----------------------------------------------------------------------------------------------------|------------------------------------------------------------------|
|                                                                                                    | Saving<br>parameters<br>please wait                              |

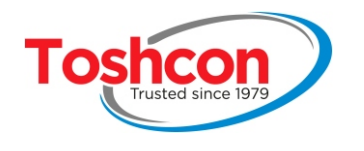

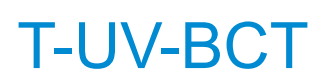

| After the analysis and with the exception of zero setting, the <i>T-UV-BCT</i> displays the references of the sample. This is made up of a number, and the date and time of the analysis.<br>Make a note of this information because it will make it easier to find this particular analysis in the list of measurements when you enter the laboratory measurements. | Please Reference<br>Sample 3<br>12/12/16<br>12:11:59 |
|----------------------------------------------------------------------------------------------------|------------------------------------------------------|
| • Finish with                                                                                                    |                                                      |

If the absorption of the sample is too high to allow a correct measurement (saturation), the *T-UV-BCT* will indicate this with an error message. The sample must then be diluted in order to carry out the calibration.

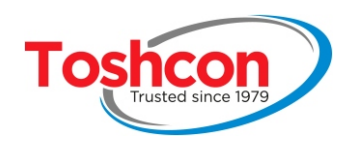

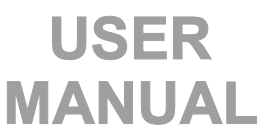

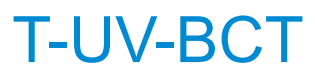

### 4.5. ENTERING THE LABORATORY MEASUREMENTS

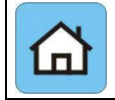

After analyzing a sample of your *T-UV-BCT*, you must enter the "laboratory" measurements corresponding to the sample.

| • | Choose CALIBRATION from the menu<br>Press the keys + +                                                                                                    | 1 Setup<br>< 2 Calibration ><br>2 Data export.<br>3 Maintenance       |
|---|----------------------------------------------------------------------------------------------------|-----------------------------------------------------------------------|
| • | Choose LAB BASE1 from the menu<br>Press the keys $+$ $+$                                                                                                    | 1 Sample BASE 1<br><2 Lab BASE 1><br>3 Base select.<br>4 Base assign. |
| • | From the list, choose the sample whose information you are adding and valid with<br>In the example opposite, the laboratory values of COD and TSS have been entered for samples 1 and 2. | Lab Measurements         ID       COD       TSS         < 001         |
| • | Press to select Edit                                                                                                    | < 1 Edit ><br>2 Delete                                                |

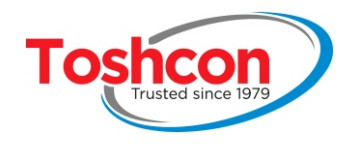

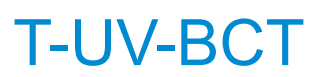

٦

| <ul> <li>Enter the laboratory measurements of COD and SS<br/>corresponding to the sample. If a field is left empty, it<br/>will not be taken into account in the correlation.</li> </ul> | EDIT SAMPLE           Sample 001         Base 1           Date         12/12/16           Time         10:56:42           < COD         31           TSS         12 |
|----------------------------------------------------------------------------------------------------|----------------------------------------------------------------------------------------------------|
| • Enter COD value then validate                                                                                                    | EDIT SAMPLE<br>Sample 001 Base 1<br>Date 12/12/16<br>COD value: 50<br>TSS 12                                                                                        |
| • To quit, Press 🔀 .                                                                                                    | EDIT SAMPLE           Sample 001         Base 1           Date         12/12/16           Time         10:56:42           < COD                                     |

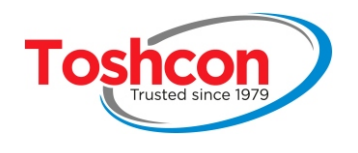

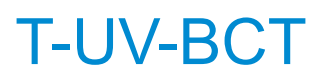

### 4.6. DELETING A SAMPLE

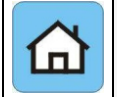

If necessary, you can delete the measurements of sample analyzed by the T-UV-BCT .

This procedure may be necessary for deleting a testsample, eliminating a sample that is not representative of the effluent, doing the correlation again of the device at the beginning. You can work with two independent correlation bases. Each one can contain up to 10 samples.

It is preferable to change the correlation base in the following cases, rather than deleting the samples if your goal is to:

- Calibrate the device for a different effluent.
- Compensate for a temporary change in the nature of the effluent.

| Choose the sample you wish to delete from the list                                                        | Lab Measurements           ID         COD         TSS           001         31         12           002         114         26           < 003         > |
|----------------------------------------------------------------------------------------------------|----------------------------------------------------------------------------------------------------|
| <ul> <li>Select "Delete".</li> <li>ATTENTION: the deletion of a sample is definitive.</li> </ul>          | 1 Edit<br>< 2 Delete>                                                                                                    |
| <ul> <li>Once you have confirmed that you wish to delete, the sample is removed from the list.</li> </ul> | Delete<br>Sample 3<br>Base 1 ?                                                                                                    |

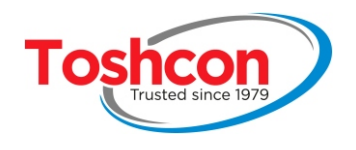

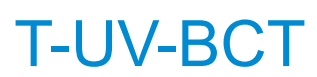

Analysis 003 has been deleted.

### 4.7. MANAGING THE CALIBRATION BASES

The *T-UV-BCT* allows you to work with 2 independent calibration bases. In this way, you can calibrate your device for two different types of effluent or use a different calibration depending on the time of year.

The active base is the one in which all the results of the sample analyses will be placed, which you will then be able to edit using the menu **Lab measurements**.

The calibration used during automatic mode analyses Is independent of the active base. See chapter 4.10 .

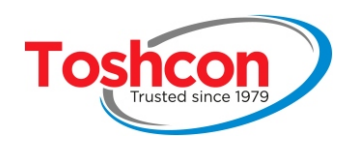

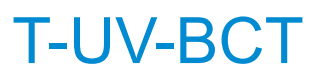

### 4.8. SELECTING THE ACTIVE CALIBRATION BASE

| Choose CALIBRATION from the menu                                                                                                    | 1 Setup<br>< 2 Calibration ><br>2 Data export.<br>3 Maintenance         |
|----------------------------------------------------------------------------------------------------|-------------------------------------------------------------------------|
| <ul> <li>Select the calibration base to be used for the sample<br/>analyses and for entering the laboratory measurements<br/>and choose Select</li> </ul> | 1 Sample BASE 1<br>2 Lab BASE 1<br>< 3 Base select. ><br>4 Base assign. |

NOTE: this base will be the one used for the sample analyses and for entering the lab measurements, but it will not modify the calibration base used for the measurement cycles.

| 1 Sample BASE 1<br><1 BASE 1><br>2 BASE 2 |
|-------------------------------------------|
| <pre>&lt; 1 Select &gt;     2 Edit</pre>  |

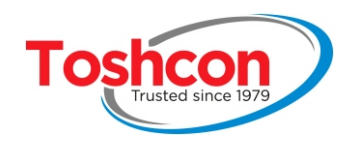

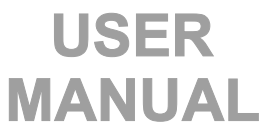

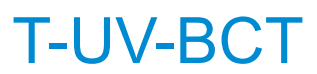

### 4.9. MANUAL ENTRY OF CALIBRATION COEFFICIENTS

| • Choose <b>CALIBRATION</b> from the menu<br>Press the keys $+$ $+$                   | 1 Setup<br>< 2 Calibration ><br>2 Data export.<br>3 Maintenance         |
|---------------------------------------------------------------------------------------|-------------------------------------------------------------------------|
| • Select the base you wish to edit and choose <b>Edit</b> .<br>Press the keys $+$ $+$ | 1 Sample BASE 1<br>2 Lab BASE 1<br>< 3 Base select. ><br>4 Base assign. |
| For example, choose BASE 1                                                            | 1 Sample BASE 1<br>< 1 BASE 1><br>2 BASE 2                              |
| • Press to select Edit                                                                | 1 Select<br><2 Edit >                                                   |

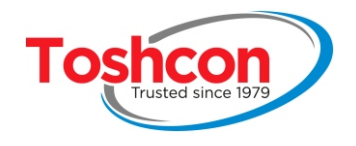

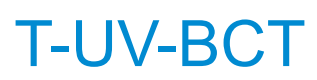

| <ul> <li>In this way, you can visualize or modify manually the calibration coefficients of this base.</li> <li>Select the coefficient you wish to modify (COD or TSS coefficient)</li> <li>validate with .</li> </ul> | DataBase coefficients<br>Base 1<br>GAIN COD 2.57<br>GAIN TSS 1.00<br>G TOC 1.00<br>G COLOR 1.00 |
|----------------------------------------------------------------------------------------------------|-------------------------------------------------------------------------------------------------|
|                                                                                                    | DataBase coefficients<br>Base 1<br>COD gain 10.1                                                |

You cannot modify a coefficient calculated by the device using sample analyses and laboratory measurements.

| In order to enter a coefficient manually, there must be no<br>laboratory measurements for this parameter in the<br>calibration base.                                                                                                    | Data Base coefficients                                                          |
|----------------------------------------------------------------------------------------------------|---------------------------------------------------------------------------------|
| <ul> <li>The calibration is either <b>automatic</b>: in this case, the coefficients between the sample analyses and the laboratory measurements are calculated by the <i>T-UV-BCT</i>,</li> <li>or the calibration is <b>manual</b>: you enter the coefficients for each parameter manually.</li> </ul> | Base<br>Can't modify<br>coef automaticaly<br>calculated with<br>DataBase Sample |

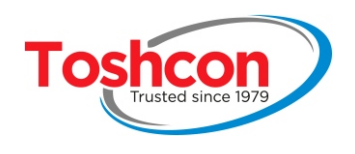

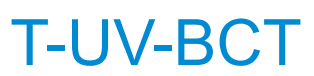

### 4.10. ASSIGNING CALIBRATION BASES TO MEASUREMENT CHANNELS

| Choose CALIBRATION from the menu                                                                                            | 1 Setup<br>< 2 Calibration ><br>2 Data export.<br>3 Maintenance         |
|----------------------------------------------------------------------------------------------------|-------------------------------------------------------------------------|
| <ul> <li>Choose which calibration base should be used by the measurement probe.</li> </ul>                                  | 1 Sample BASE 1<br>2 Lab BASE 1<br>3 Base select.<br>< 4 Base assign. > |
| <ul> <li>In the example opposite, the T-UV-BCT is using the no. 2 calibration base.</li> <li>Then validate with </li> </ul> | < Ch 1 Base 2 >                                                         |

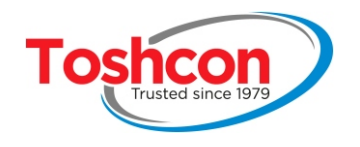

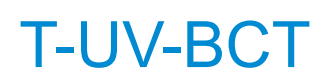

# Chapter 5 CALIBRATION – procedure n°2

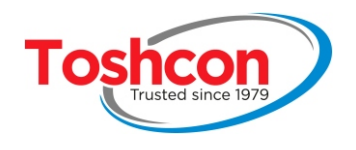

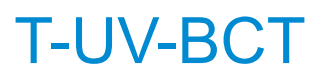

### 5. <u>CALIBRATION - PROCEDURE N°2</u>

### 5.1. PRINCIPE

The calibration procedure is what allows the correlation coefficients to be determined between the optical measurements SAC 254 and SAC 560 and the overall pollution measurements **COD or BOD or TOC and COLOR.** 

This calibration should be carried out at least one after the device has been installed and may be repeated from time to time to ensure that the system is working properly. Before beginning, check the *T-UV-BCT* probe set-up and that it is working normally.

For measurements SAC254 and SAC560, no calibration is needed. Only measurements **TOC, COD, BOD** ou **COLOR** needs calibration.

Unlike calibration 1 procedure which determines calibration coefficients automatically, coefficients are calculated manually.

This procedure is used to calibrate parameters displayed on "ABSORPTION" screen. Parameters are chosen before ordering.

• one parameter between TOC / COD / BOD / SAC 254 parameter

• one parameter between SAC 560 / COLOR / TSS parameter.

| Abso<br>0.0              | Drption<br>TOO<br>mgO2/I<br>COLOR | <ul> <li>Line 1</li> <li>(UV measurement parameters)</li> </ul>      |
|--------------------------|-----------------------------------|----------------------------------------------------------------------|
| <b>U.U</b><br>12/12/2016 | mgPt/l<br>08:10:37                | <ul> <li>Line 2</li> <li>(visible measurement parameters)</li> </ul> |
|                          |                                   |                                                                      |

| Parameters                               | Parameters displayed |
|------------------------------------------|----------------------|
| TOC: Total Organic Carbon                | = TOC                |
| COD: Chemical Oxygen Demand              | = COD                |
| <b>BOD</b> : Biochemical Oxygen Demand   | = BOD                |
| TSS: Suspended Solids                    | = TSS                |
| SAC 254: Spectral Absorption Coefficient | = SAC 254            |
| SAC 560: Spectral Absorption Coefficient | = SAC 560            |
| COLOR                                    | = COLOR              |

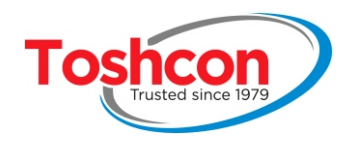

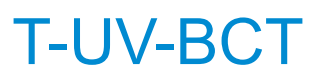

### 5.2. EQUIPMENT REQUIRED

- a container filled with 2 litres of clear water for rincing the probe

- a sample of approximately 5 litres of the effluent
- an appropriate container for the sample that will go to the laboratory.

### 5.3. CALIBRATION PROCEDURE

The calibration procedure can be broken down into 4 steps:

|           | Before starting calibration, coefficients must be set to 1.                                 | DataBase coefficients                        |
|-----------|---------------------------------------------------------------------------------------------|----------------------------------------------|
| Step<br>1 | <ul> <li>Set to value 1.0 the calibration gain on the third<br/>and fourth line.</li> </ul> | GAIN COD 2.57<br>GAIN TSS 1.00<br>G TOC 1.00 |
|           | Use the the procedure on the next page                                                      | G COLOR 1.00                                 |

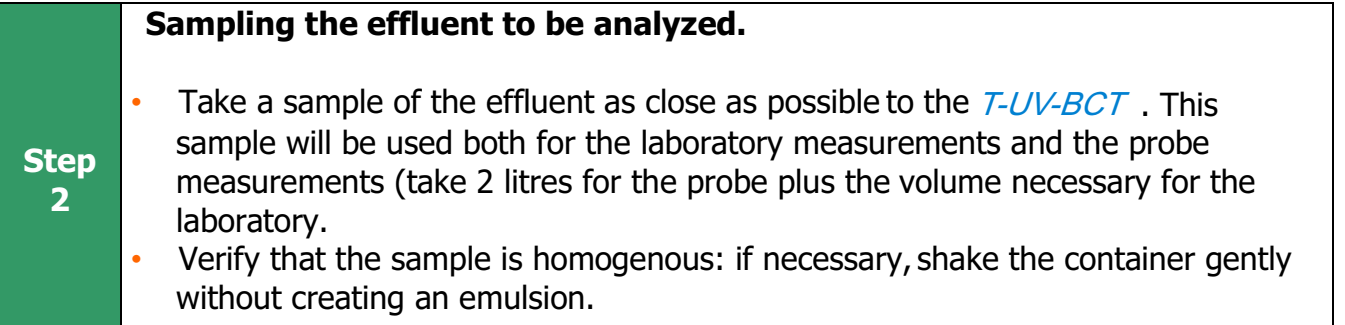

|           | Laboratory analysis of the sample.                                                                                                    |  |
|-----------|----------------------------------------------------------------------------------------------------|--|
| Step<br>3 | <ul> <li>Put the quantity required for the laboratory analysis into an appropriate<br/>container. If the analysis cannot be carried out quickly, maintain the sample at<br/>temperature of 4°C.</li> </ul> |  |
|           | Analysis by the TULL DOT of the energie                                                                                                    |  |
|           | Analysis by the $7-0V-BC7$ of the sample.                                                                                                    |  |
| Shan      | • Plunge the probe into the sample and let the probe make several measurements                                                                                                    |  |

Plunge the probe into the sample and let the probe make several measurements in normal mode operation (1 measurement each 2 minutes). Record date and time. If you have several samples, repeat the analyze for each sample.

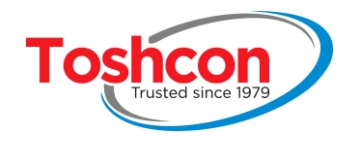

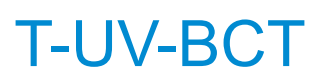

| calibration base selection Edit                                                      |                                                                                                 |
|--------------------------------------------------------------------------------------|-------------------------------------------------------------------------------------------------|
| <ul> <li>Choose CALIBRATION from the menu.</li> <li>Press the keys + </li> </ul>     | 1 Setup<br>< 2 Calibration ><br>2 Data export.<br>3 Maintenance                                 |
| <ul> <li>Select the base to edit</li> <li>Press the keys + </li> </ul>               | 1 Sample BASE 1<br>2 Lab BASE 1<br>< 3 Base select. ><br>4 Base assign.                         |
| • For example, choose the BASE 1                                                     | 1 Sample BASE 1<br>< 1 BASE 1><br>2 BASE 2                                                      |
| Use to choose Edit                                                                   | 1 Select<br>< 2 Edit >                                                                          |
| You can visualize or modify manually the calibration coefficient for this procedure. | DataBase coefficients<br>Base 1<br>GAIN COD 2.57<br>GAIN TSS 1.00<br>G TOC 1.00<br>G COLOR 1.00 |

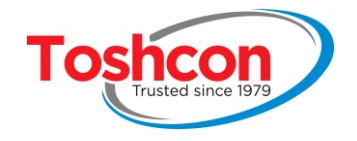

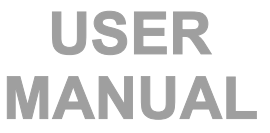

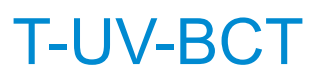

- Select the coefficient you want to modify (DCO coefficient or suspended solid),
- Validate with

Data Base coefficients Base 1 COD gain 10.1

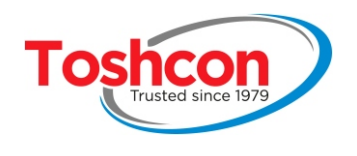

Sample

### 5.4. COEFFICIENTS DETERMINATION

1 - export measurement data file and read samples measurements values

| date       | hour     | channel | COD (mg02/l) | TSS (mg/L) | TOC (mgO2/L) | COLOR | (mgPt/L |
|------------|----------|---------|--------------|------------|--------------|-------|---------|
| 27/10/2016 | 14:18:52 | 1       | 244.7        | 0.6        | 95.931       |       | 0.555   |
| 27/10/2016 | 14:20:51 | 1       | 244.7        | 0.6        | 95.939       |       | 0.579   |
| 27/10/2016 | 14:22:51 | 1       | 244.6        | 0.6        | 95.929       |       | 0.575   |
| 27/10/2016 | 14:24:51 | 1       | 244.4        | 0.6        | 95.839       |       | 0.567   |

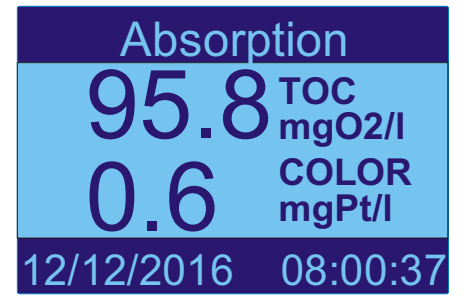

2 - enter gain coefficients for each parameter

| efficients |
|------------|
| 1          |
| 2.57       |
| 1.00       |
| 1.00       |
| 1.00       |
|            |

Here, for example, we enter gain of 2 for TOC and gain of 5 for COLOR.

| date       | hour     | channel | COD (mg02/l) | TSS (mg/L) | TOC (mgO2/L) | COLOR (mgPt/L |
|------------|----------|---------|--------------|------------|--------------|---------------|
| 27/10/2016 | 14:18:52 | 1       | 244.7        | 0.6        | 95.931       | 0.555         |
| 27/10/2016 | 14:20:51 | 1       | 244.7        | 0.6        | 95.939       | 0.579         |
| 27/10/2016 | 14:22:51 | 1       | 244.6        | 0.6        | 95.929       | 0.575         |
| 27/10/2016 | 14:24:51 | 1       | 244.4        | 0.6        | 95.839       | 0.567         |
| 27/10/2016 | 14:29:34 | 1       |              | 0.6        | 191.693      | 2.804         |
| 27/10/2016 | 14:31:34 | 1       |              | 0.6        | 191.658      | 2.886         |
| 27/10/2016 | 14:33:34 | 1       |              | 0.6        | 191.458      | <b>2</b> .959 |

| Absc       | orption  |
|------------|----------|
| 192        |          |
| 20         | COLOR    |
| <b>J.U</b> | mgPt/l   |
| 12/12/2016 | 08:10:37 |

Calibrated values

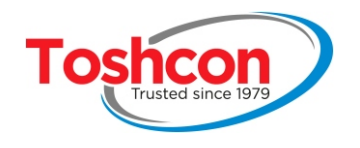

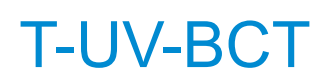

# Chapter 6

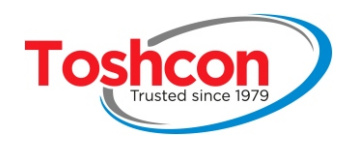

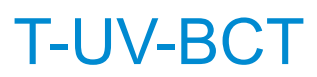

### 6. USING THE TRANSMITTER

### 6.1. MEASUREMENT DISPLAYS

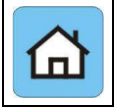

Once switched on, the T-UV-BCT displays measurement page 1. The measurements of the probe cover 4 pages.

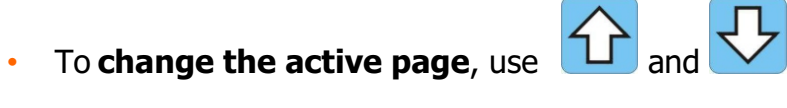

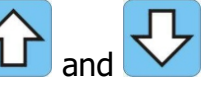

To **choose the measurement channel** to be displayed, use and and •

| Page 1: overall parameters                                                                                                    |            |                              |  |  |  |
|----------------------------------------------------------------------------------------------------|------------|------------------------------|--|--|--|
| COD (mgO2/l): Chemical Oxygen Demand                                                                                                    | Absorption |                              |  |  |  |
| <b>TSS: S</b> uspended <b>S</b> olids<br>Each measurement displayed on screen "measurement"<br>must be calibrated using "Calibration 1 procedure. | 0.0<br>0.0 | COD<br>mgO2/I<br>TSS<br>mg/I |  |  |  |
|                                                                                                    | 24/11/2017 | 12:00:00                     |  |  |  |
| Page 2: Absorptions                                                                                                    |            |                              |  |  |  |
| SAC 254: absorption of the effluent by cm in the UV zone.                                                                                         | Absorption |                              |  |  |  |
| <b>SAC 560</b> : absorption of the effluent by cm in the visible zone.                                                                            | 0.0        | SAC254<br>AU/m               |  |  |  |
| Each measurement displayed on screen "Absorption" must                                                                                            | 0.0        | SAC560<br>AU/m               |  |  |  |
| be calibrated using "calibration 2 procedure.                                                                                                    | 12/12/2016 | 08:10:37                     |  |  |  |
| Page 3: Optical Power                                                                                                    |            |                              |  |  |  |
| <b>UV Power</b> indicates the power of the UV LED                                                                                                 | Optical F  | Power                        |  |  |  |
| <b>VIS Power</b> indicates the power of the Visible LED.                                                                                          | UV Power   |                              |  |  |  |
| •                                                                                                    | VIS Power  |                              |  |  |  |
|                                                                                                    | 12/12/2016 | 08:00:37                     |  |  |  |

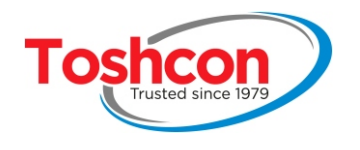

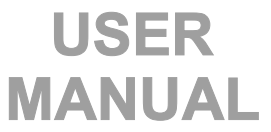

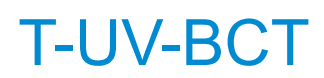

| Page 4: Status                                                                                                    |                                                                                                    |
|----------------------------------------------------------------------------------------------------|----------------------------------------------------------------------------------------------------|
| Information on the system status are displayed on this<br>page:<br>- time of the next analysis<br>- temperature of the probe in °C<br>- wait mode, analysis or cleaning (waiting, running,<br>cleaning)<br>- date and time | Status         Next:       00:02:28       0.0°C         Di1       D01       Running         Di2       D02       D03         A01 |
| <ul> <li>status of the on-off inputs DI1 and DI2</li> <li>DI1 ■ activated,</li> <li>DI2 □ not activated</li> </ul>                                                                                                    | Di1∎ D01□ Running<br>Di2□ D02□ D03□                                                                                             |
| <ul> <li>Status of the relay outputs DO1, DO2, DO3</li> <li>✓ DO1 ■ activated,</li> <li>✓ DO2 ■ activated,</li> <li>✓ DO3 □ not activated</li> </ul>                                                                       | Di1 □ D01 ■ Running<br>Di2 □ D02 ■ D03 □                                                                                        |
| - bar graph indicating the level of the 4-20mA outputs<br>Example<br>AO1 : 10 mA<br>AO2 15 mA<br>4 mA 10 mA 20 mA<br>A01<br>A01<br>15 mA                                                                                   |                                                                                                    |

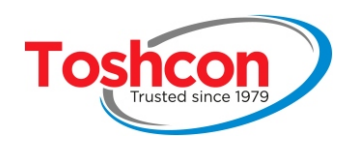

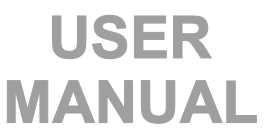

### 6.2. SAVING MEASUREMENTS TO A USB FLASH DRIVE

| <ul> <li>The data exportation function allows you to save the data from the <i>T-UV-BCT</i> onto a USB flash drive in order to work on them with a PC.</li> <li>The <i>T-UV-BCT</i> can store several years' worth of measurements. We recommend that copying these measurements regularly onto a USB flash drive.</li> <li>Choose DATA EXPORT from the menu</li> </ul> | <ol> <li>Setup</li> <li>Calibration</li> <li><u>A Data export</u></li> <li><u>A Maintenance</u></li> </ol> |
|----------------------------------------------------------------------------------------------------|----------------------------------------------------------------------------------------------------|
| <ul> <li>Define the period of measurements you wish to save<br/>onto the USB flash drive (start and end date).</li> </ul>                                                                                                    | FROM Year month0804TO0904                                                                                  |
| <ul> <li>Insert the flash drive into the port situated on<br/>the left hand side of the transmitter, then validate with</li> <li>.</li> </ul>                                                                                                    | Please insert USB                                                                                          |
| <ul> <li>The data will be copied onto the flash drive.<br/>The device creates a data file for each month so as<br/>to avoid files becoming to voluminous.</li> <li>The file names are given in the format<br/>Y2008M11.xls. They can be used directly with<br/>Microsoft Excel © or a compatible spreadsheet.</li> </ul>                                                | Copying files .<br>File: Y2008M11.xls                                                                      |

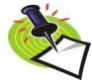

If the data is not recognized by your computer, verify the configuration of the decimal point.

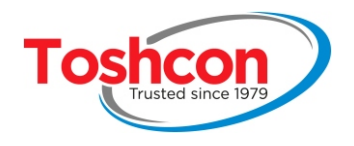

### 6.3. DISPLAYING THE DATA USING MICROSOFT EXCEL©

### To display the data in a curve using Microsoft Excel:

• Open the data file and click on column **D** (COD).

| M     | licrosoft Excel | - ficher ¥2017N | 11 1.xls       |                      |              |                |                 |
|-------|-----------------|-----------------|----------------|----------------------|--------------|----------------|-----------------|
|       |                 | d 👯 🏌 🖻         | a 🖻 🍼 🔺        | ν 🖙 🖌 🤮 Σ            | f≈ ≩↓ Z↓     | 🛍 🚯 100% 👻 [   | ) 🗸 🛛 Arial     |
| 1     | 2               |                 |                |                      |              |                |                 |
| 1     | Fichier Edition | Affichage Inser | rtion Format ( | Outils Données Fené  | Stre ? Adobe | PDF            |                 |
| 1-001 | D1 •            | - 00            | D (maO2/l)     | Tario Foundos 1 offe |              |                |                 |
| 0     |                 | 0               | C (ingO2/i)    | D I                  | E            | F              | C               |
| 1     |                 | hour            | channel        | COD /ma02/0          | TSS          | SAC 254/IIA/m) | SAC 560 (IIA/m) |
| 2     | 01/01/2016      | 00.02.45        | trainer 1      | 116.3                | 133          | 52 578         | 1 59            |
| - 3   | 01/01/2016      | 00:02:45        | 1              | 116.3                | 1,0          | 52,570         | 1 581           |
| 4     | 01/01/2010      | 00:32:45        | 1              | 116.3                | 1,0          | 52,545         | 1,501           |
| 5     | 01/01/2016      | 00:32:45        | 1              | 116,5                | 1,0          | 52,501         | 1,596           |
| 6     | 01/01/2016      | 01:02:45        | 1              | 116.3                | 1,0          | 52,525         | 1,555           |
| 7     | 01/01/2016      | 01:17:45        | 1              | 116.2                | 1,0          | 52,538         | 1.62            |
| 8     | 01/01/2016      | 01:32:45        | 1              | 116.1                | 1.6          | 52,500         | 1 627           |
| 9     | 01/01/2016      | 01:47:45        | 1              | 116                  | 1.6          | 52 502         | 1.64            |
| 10    | 01/01/2016      | 02:02:45        | 1              | 116                  | 1,0          | 52 503         | 1.656           |
| 11    | 01/01/2016      | 02:17:45        | 4              | 116.2                | 17           | 52 571         | 1.66            |
| 12    | 01/01/2016      | 02:32:45        | - i            | 116.1                | 17           | 52 557         | 1 658           |
| 13    | 01/01/2016      | 02:47:45        | 1              | 116                  | 17           | 52,511         | 1,600           |
| 14    | 01/01/2016      | 03:02:45        | 1              | 116                  | 17           | 52 534         | 1 688           |
| 15    | 01/01/2016      | 03:17:45        | 1              | 115.9                | 17           | 52 499         | 1 686           |
| 16    | 01/01/2016      | 03:32:45        | 1              | 115.9                | 17           | 52 477         | 1,696           |
| 17    | 01/01/2016      | 03:47:45        | 1              | 115.8                | 17           | 52,438         | 1,704           |
| 18    | 01/01/2016      | 04:02:45        | 1              | 115.8                | 17           | 52,466         | 1.725           |
| 19    | 01/01/2016      | 04:17:45        | 1              | 115.9                | 17           | 52 521         | 1.721           |
| 20    | 01/01/2016      | 04:32:45        | 1              | 115.7                | 1.7          | 52,462         | 1.74            |
| 21    | 01/01/2016      | 04:47:45        | 1              | 115.8                | 1,7          | 52,473         | 1,739           |
| 22    | 01/01/2016      | 05:02:45        | 1              | 115,6                | 1,8          | 52,41          | 1,754           |
| 23    | 01/01/2016      | 05:17:45        | 1              | 115,7                | 1,8          | 52,485         | 1,757           |
| 24    | 01/01/2016      | 05:32:45        | 1              | 115,6                | 1,8          | 52,455         | 1,782           |
| 25    | 01/01/2016      | 05:47:45        | 1              | 115,6                | 1,8          | 52,47          | 1,783           |
| 26    | 01/01/2016      | 06:02:45        | 1              | 115,6                | 1,8          | 52,458         | 1,785           |
| 27    | 01/01/2016      | 06:17:45        | 1              | 115,5                | 1,8          | 52,411         | 1,789           |
| 28    | 01/01/2016      | 06:32:45        | 1              | 115,2                | 1,8          | 52,317         | 1,81            |
| 29    | 01/01/2016      | 06:47:45        | 1              | 115,4                | 1,8          | 52,379         | 1,809           |
| 30    | 01/01/2016      | 07:02:45        | 1              | 115,5                | 1,8          | 52,442         | 1,824           |
| 31    | 01/01/2016      | 07:17:45        | 1              | 115,3                | 1,8          | 52,369         | 1,831           |
| 32    | 01/01/2016      | 07:32:45        | 1              | 115,3                | 1,8          | 52,363         | 1,847           |
| 33    | 01/01/2016      | 07:47:45        | 1              | 115,2                | 1,9          | 52,361         | 1,859           |
| 34    | 01/01/2016      | 08:02:45        | 1              | 115,3                | 1,9          | 52,415         | 1,87            |
| 35    | 01/01/2016      | 08:17:45        | 1              | 115,3                | 1,9          | 52,386         | 1,865           |
| 36    | 01/01/2016      | 08:32:45        | 1              | 115,2                | 1,9          | 52,383         | 1,887           |
| 37    | 01/01/2016      | 08:47:45        | 1              | 115,1                | 1,9          | 52,344         | 1,878           |
| 38    | 01/01/2016      | 09:02:45        | 1              | 115,1                | 1,9          | 52,339         | 1,901           |
| 39    | 01/01/2016      | 09:17:45        | 1              | 115,1                | 1,9          | 52,348         | 1,919           |
| 40    | 01/01/2016      | 09:32:45        | 1              | 115                  | 1,9          | 52,348         | 1,933           |
| 41    | 01/01/2016      | 09:47:45        | 1              | 115,1                | 1,9          | 52,353         | 1,916           |
| 42    | 01/01/2016      | 10:02:45        | 1              | 114,9                | 1,9          | 52,285         | 1,935           |
| 43    | 01/01/2016      | 10:17:45        | 1              | 114,8                | 2            | 52,276         | 1,951           |
| 44    | 01/01/2016      | 10:32:45        | 1              | 114,7                | 2            | 52,246         | 1,958           |
| 45    | 01/01/2016      | 10:47:45        | 1              | 114,8                | 2            | 52,274         | 1,951           |

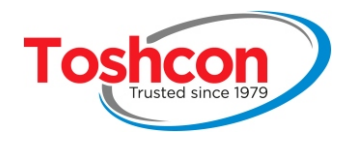

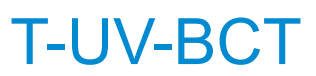

- Click on the icon 🛄,
- Select [Courbes] and Validate by clicking on [terminer].

| Assistant Graphique                                                                                                    | - Étape 1 sur 4 - Type de Graphi ? 🔀                                                |
|----------------------------------------------------------------------------------------------------|-------------------------------------------------------------------------------------|
| Assistant Graphique<br>Types standard Types<br>Type de graphique :<br>Histogramme<br>Barres<br>Courbes<br>Secteurs<br>Nuages de points<br>Aires<br>Anneau<br>Radar<br>Surface | - Étape 1 sur 4 - Type de Graphi ? X<br>s personnalisés<br>Sous-type de graphique : |
| ti Bulle<br>Boursier<br>Cylindre<br>▲ Cône                                                                                                    |                                                                                     |
|                                                                                                    | Courbes avec marques affichées à chaque<br>point.                                   |
|                                                                                                    | Maintenir appuyé pour <u>v</u> isionner                                             |
| Annul                                                                                                    | ler < Précédent Suivant > Terminer                                                  |

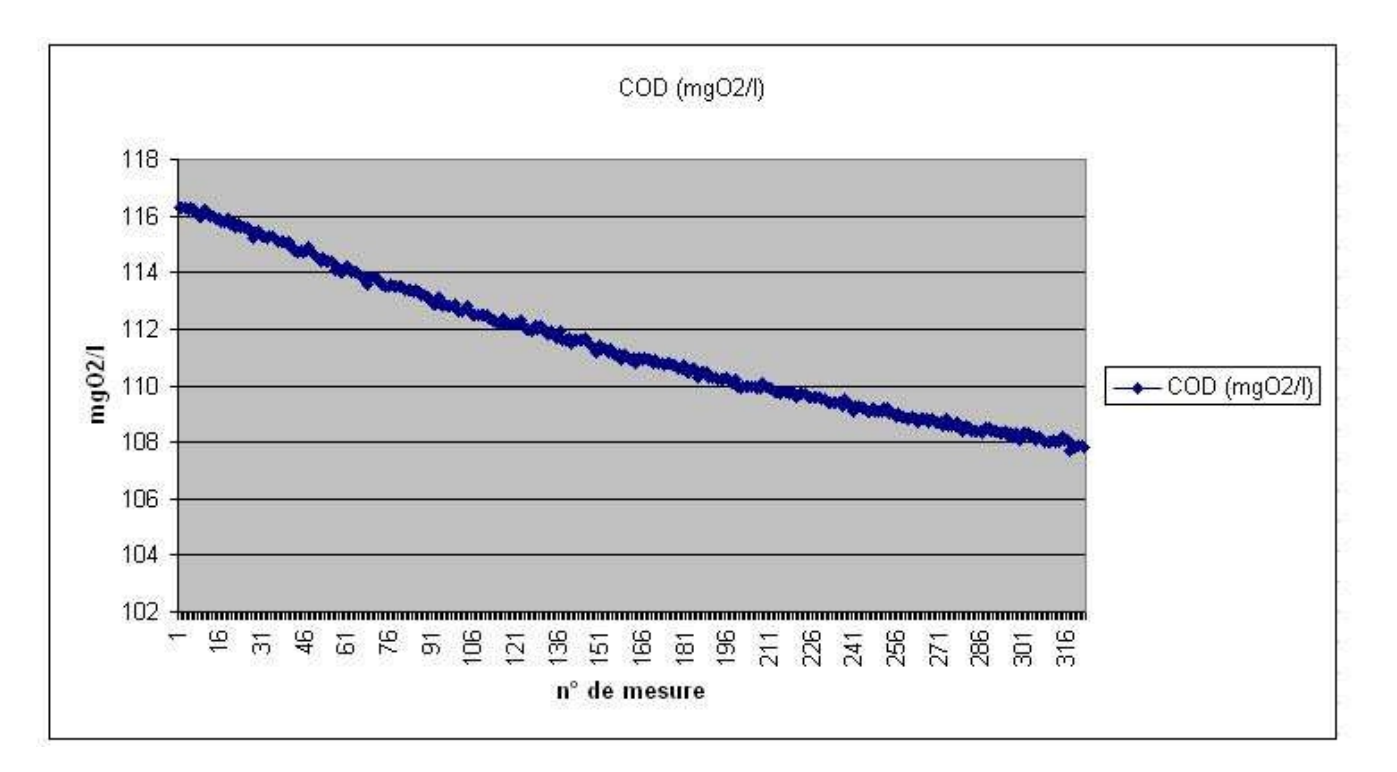

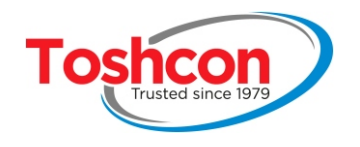

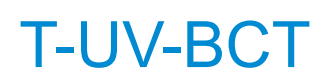

# Chapter 7 MAINTENANCE

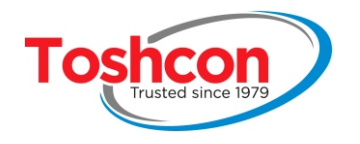

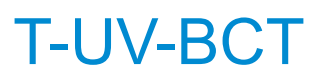

### 7. MAINTENANCE

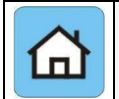

Maintenance operations are necessary to keep the device functioning correctly. They ensure that the measurements made are sound as well as prolonging the lifespan of the device.

The *T-UV-BCT* only requires minimum maintenance.

### 7.1. ROUTINE MAINTENANCE

#### Care of the measurement head

- Remove the probe from the liquid in which it is immersed
- Rinse the probe with clean water
- Clean the measurement windows with a fine brush
- Reposition the probe

### Condition of the UV LED and the Visible LED

The luminosity levels of the LEDs should be verified every two months to ensure that they do not need replacing. To do this, access the STATUS pag of the measurement menu.

| Optica     | I Power  |
|------------|----------|
| UV Powe    |          |
| VIS Powe   |          |
| 12/12/2016 | 08:00:37 |

The "UV Power" level bar indicates the power of the UV LED. The "VIS Power" level bar indicates the power of the VIS LED.

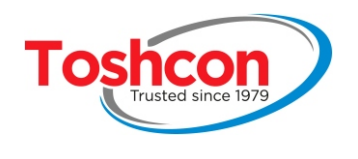

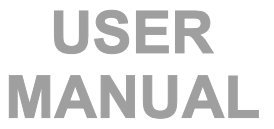

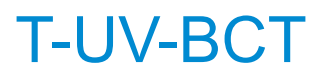

### 7.2. CURRENT OUTPUT CALIBRATION

| Choose SETUP from the menu                                                                                                    | < 1 Setup > 2 Calibration 3 Data export. 4 Maintenance                                                     |
|----------------------------------------------------------------------------------------------------|----------------------------------------------------------------------------------------------------|
| Choose MAINTENANCE                                                                                                    | <ul> <li>1 Setup</li> <li>2 Calibration</li> <li>3 data export</li> <li>&lt; 4 maintenance &gt;</li> </ul> |
| Choose AO CALIB.                                                                                                    | <1 AO calib.> 2 Sys. files 3 Upgrade 4 Manufacture                                                         |
| Choose the CURRENT OUTPUT NO.1 or CURRENT OUTPUT NO.2.                                                                                                    | < Current out.1 ><br>Current out.2                                                                         |
| <ul> <li>Once the channel has been selected, the transmitter generates a first current value close to 8mA on the output.</li> <li>Measure this current with an ammeter and enter the exact value into the dialogue box.</li> </ul> | 4-20mA CALIBRATION<br>value 1: 8.12                                                                        |

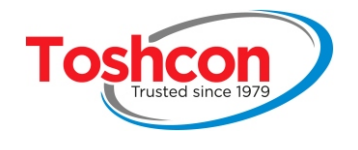

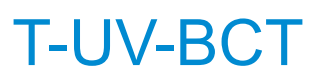

| The transmitter will then generate a second current of close to 16 mA on the output.                                                                                                    | 4-20mA CALIBRATION |
|----------------------------------------------------------------------------------------------------|--------------------|
| <ul> <li>Measure this current with an ammeter and enter the<br/>exact value into the dialogue box to 2 decimal places</li> </ul>                                                                                                    | value 2: 16.29     |
| Once the two values of the currents measured have been entered, the device calculates the calibration and asks for                                                                                                    | 4-20mA CALIBRATION |
| <ul> <li>verification.</li> <li>Verify the 8 mA value</li> </ul>                                                                                                    | Check 8mA Value    |
| <ul> <li>Verify the 16 mA value</li> </ul>                                                                                                    | 4-20mA CALIBRATION |
| <ul> <li>If the two points are correct, then the calibratiois finished.</li> <li>If there is too large a gap (&gt; - 0.04mA) between the value measured and the value displayed by the transmitter, the calibration procedure must be repeated.</li> </ul> | Check 16mA Value   |
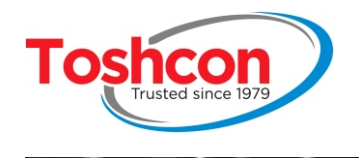

# USER MANUAL

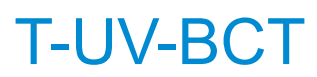

## 7.3. SYSTEM FILES

| Choose SETUP from the menu                                                                                                    | < 1 Setup > 2 Calibration 3 Data export. 4 Maintenance                                                     |
|----------------------------------------------------------------------------------------------------|----------------------------------------------------------------------------------------------------|
| Choose MAINTENANCE                                                                                                    | <ul> <li>1 Setup</li> <li>2 Calibration</li> <li>3 data export</li> <li>&lt; 4 maintenance &gt;</li> </ul> |
| <ul> <li>Choisir SYS. FILES.</li> <li>Le menu SYS. FILES. menu is used to generate a file that will<br/>be used by TOSHCON in case of maintenance operation.</li> </ul> | 1 AO calib.<br><2 Sys. files><br>3 Upgrade<br>4 Manufacturer                                               |
| Enter the start and end date of the file                                                                                                    | FROMYearmonth1608TO1701                                                                                    |
| <ul> <li>Insert the flash drive into the port situated on<br/>the left hand side of the transmitter, then validate with</li> <li>.</li> </ul>                           | Please insert USB                                                                                          |

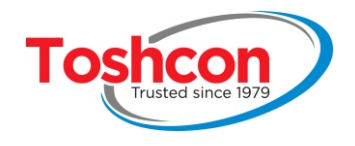

# USER MANUAL

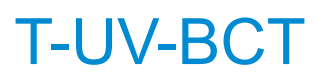

### 7.4. SOFTWARE UPGRADES

| 6   |                                                                                                    |                                                                                                    |
|-----|----------------------------------------------------------------------------------------------------|----------------------------------------------------------------------------------------------------|
| •   | Choose <b>SETUP</b> from the menu                                                                                                    | < 1 Setup > 2 Calibration 3 Data export. 4 Maintenance                                                     |
| •   | Choose maintenance                                                                                                    | <ul> <li>1 Setup</li> <li>2 Calibration</li> <li>3 data export</li> <li>&lt; 4 maintenance &gt;</li> </ul> |
|     |                                                                                                    | 1 AO calib.<br>2 Sys. files<br>< <u>3 Upgrade</u> ><br>4 Manufacturer                                      |
| Ste | ps involved in an update:                                                                                                    |                                                                                                    |
| 1.  | the system reinitializes                                                                                                    |                                                                                                    |
| Ζ.  | containing the update file (during this phase, the alarm                                                                                                    |                                                                                                    |
| 3.  | if the flash drive is not present or if the update file is<br>not found on the flash drive, the system restarts as<br>usual with the same version of the software.                             | T-UV-BCT                                                                                                   |
| 4.  | if the flash drive is detected and the update file is<br>found, the update begins (during the update process,<br>the alarm signal lights 1 and 2 flash alternately several<br>times a second). |                                                                                                    |
| 5.  | when the update is complete, the system restartswith the new version of the software.                                                                                                    |                                                                                                    |

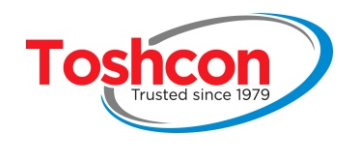

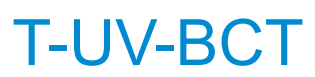

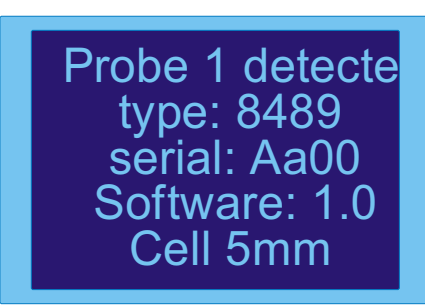

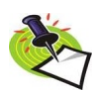

Note 1: When you start up the transmitter, you can find out which version of the software is being used. The version is shownat the bottom right of the start-up screen.

Note 2: When starting up, the transmitter also detects the presence of the measurement probe and indicates its characteristics.

### 7.5. MANUFACTURER

Function reserved to TOSHCON.

1 AO calib.
2 Sys. files
3 Upgrade
<4 Manufacturer>

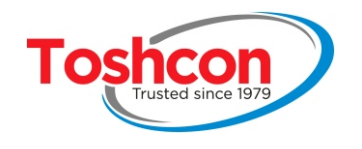

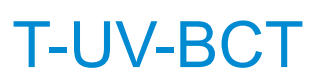

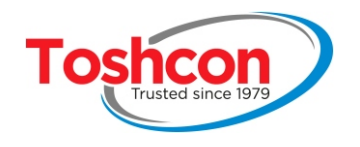

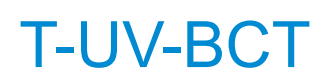

# Chapter 8 APPENDICES

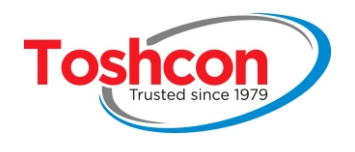

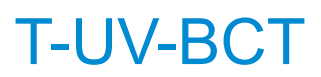

## 8. <u>APPENDICES</u>

#### 8.1. TECHNICAL SPECIFICATIONS

|                                                   | Min   | Typical | Max  | Unit    |
|---------------------------------------------------|-------|---------|------|---------|
| Relay outputs                                     |       |         |      |         |
| Maximum current                                   |       |         | 8    | Amp     |
| Maximum voltage                                   |       |         | 250  | Volt AC |
| 24V or 5V inputs                                  |       |         |      |         |
| Voltage contact open (depending on jumper         |       | 24/5    | 30/8 | V       |
| position J9/J10)                                  |       |         |      |         |
| Current contact closed                            |       | 13      |      | mA      |
| 4-20mA Outputs                                    |       |         |      |         |
| Output current                                    | 4     |         | 20   | mA      |
| Output voltage                                    |       |         | 7    | V       |
| Load                                              | 0     | 250     | 350  | ohms    |
| ModBus Liaison                                    |       |         |      |         |
| Theoretical range at 9600bps on an adapted        |       | 1000    |      | metres  |
| twisted pair                                      |       |         |      |         |
| Line termination impedance (can be disactivated)  | 20    | 1 C     | hms  |         |
| Line polarization impedance (can be disactivated) |       | 470     |      | Ohms    |
| Housing                                           |       |         |      |         |
| Height                                            |       | 130     |      | mm      |
| Width                                             |       | 130     |      | mm      |
| Depth                                             |       | 100     |      | mm      |
| Weight                                            |       | 1kg     |      | Kg      |
| Protection IP66 (NEMA 4X)                         |       |         |      |         |
| Probe                                             |       |         |      |         |
| Height                                            |       | 250     |      | mm      |
| Diameter                                          |       | 55      |      | mm      |
| Weight                                            |       | 5       |      | Kg      |
| Protection IP68 16 bars                           |       |         | 10   | bars    |
| Measurement range                                 |       |         |      |         |
| Measurement range                                 | 0     |         | 2500 | /m      |
| Absorption resolution                             |       | 0.1     |      | /m      |
| COD measurement range on solution KC8H5O4         | 0 g/l |         | 1000 | m       |
| COD resolution on solution KC8H5O4                |       | 1.0     |      | mg/l    |
| Environment                                       |       |         |      |         |
| Ambient temperature                               | 5     | 25      | 45   | °C      |
| Power supply                                      |       |         |      |         |
| Current                                           | 110   |         | 230  | V AC    |
| Voltage                                           | 50    |         | 60   | Hz      |

Information pertaining to a probe T-UV-BCT equipped with software version 1.00. The characteristics of the equipment, as well as its documentation may be modified by the manufacturer without prior consultation.

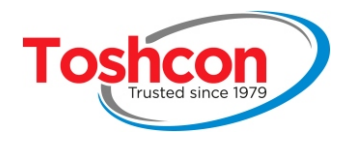

# USER MANUAL

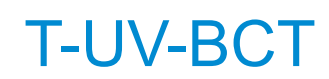

## 8.2. MAINTENANCE SHEET

| Intervention                    | 1    |         |         |
|---------------------------------|------|---------|---------|
| Maintenance date                |      |         |         |
| User name                       |      |         |         |
| Serial number of the T-UV-BCT   |      |         |         |
| Verifications                   |      |         |         |
| Transmitter condition           | Good | Average | Problem |
| Probe linking cable condition   | Good | Average | Problem |
| Cleanliness of probe head       | Good | Average | Problem |
| Cleanliness of measurement cell | Good | Average | Problem |
| Cleaning module condition       | Good | Poor    | Problem |
| UV LED level                    | Good | Poor    | Problem |
| VISIBLE LED Level               | Good | Poor    | Problem |
|                                 |      |         |         |
| Cleaning                        |      |         |         |
| Probe head cleaning             | Yes  | No      |         |
|                                 |      |         |         |
| Long term disuse                |      |         |         |
|                                 | Yes  | No      |         |
| Notes                           |      |         |         |
|                                 | Yes  | No      |         |
|                                 |      |         |         |
|                                 |      |         |         |
|                                 |      |         |         |

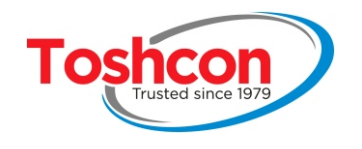

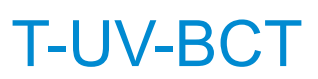